# クラウドコンピューティングを用いた効率的な 構造解析支援システムの開発(第5報)

Development of support system for efficient structural analysis using cloud computing

#### ●井原遊1)橋本学1)奥田洋司1)

1) 東京大学大学院新領域創成科学研究科 人間環境学専攻

Cistrシステムとは?

- ・WebブラウザのみでFrontITRが使える.
- ・プレポスト(基本的にRevocap)が使える.
- ・マニュアル要らずで、実例を試しCAEに慣れることができる
- ・ユーザーによるインストール作業が不要
- ・http://ig.multi.k.u-tokyo.ac.jp/cistr/ で登録後、ログイン

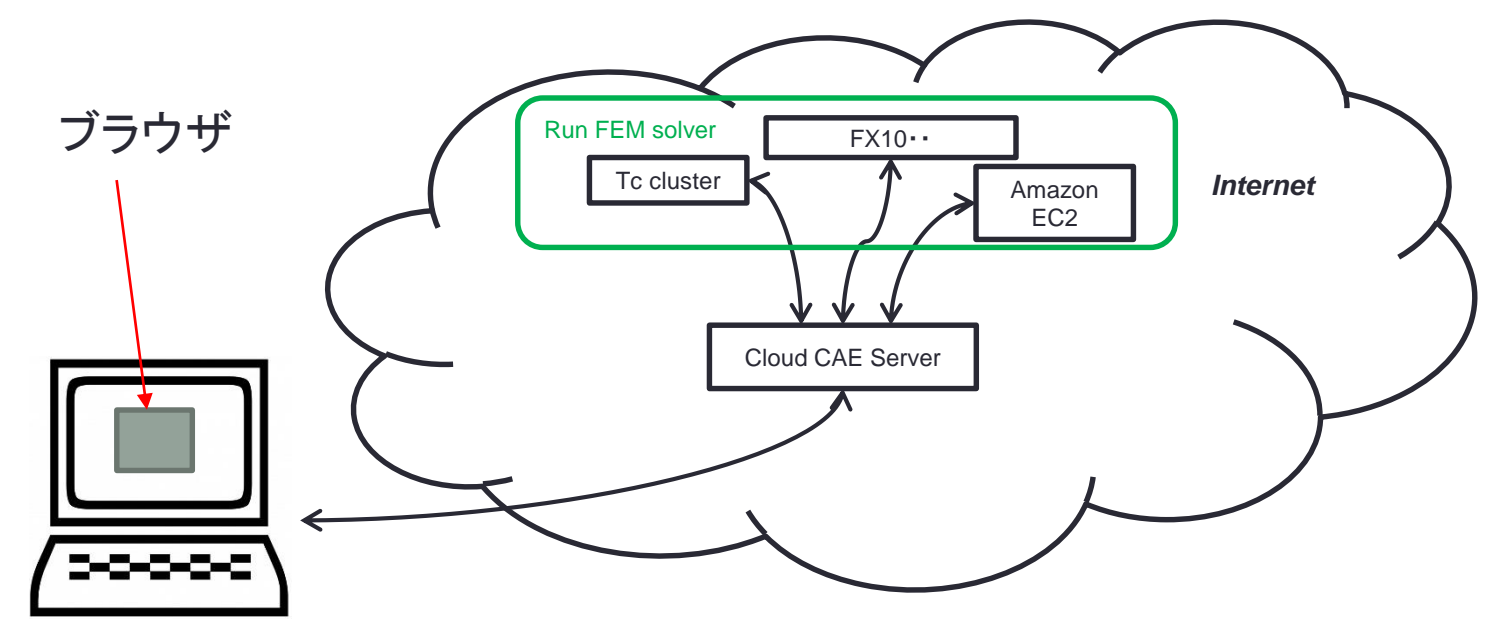

新コンピュータ ICの紹介

CPU Xeon E5-2650 v3 2個 [10コア, ピーク性能 320GFlops]
 メモリ DDR4-2133 384GB [32GB x 12枚]
 ・今後768GBへアップグレードの可能性有

○ストレージ 32TB [4TB x 10 RAID6]

Cistrの計算サーバとして利用できます。

# 使用方法 ユーザ登録

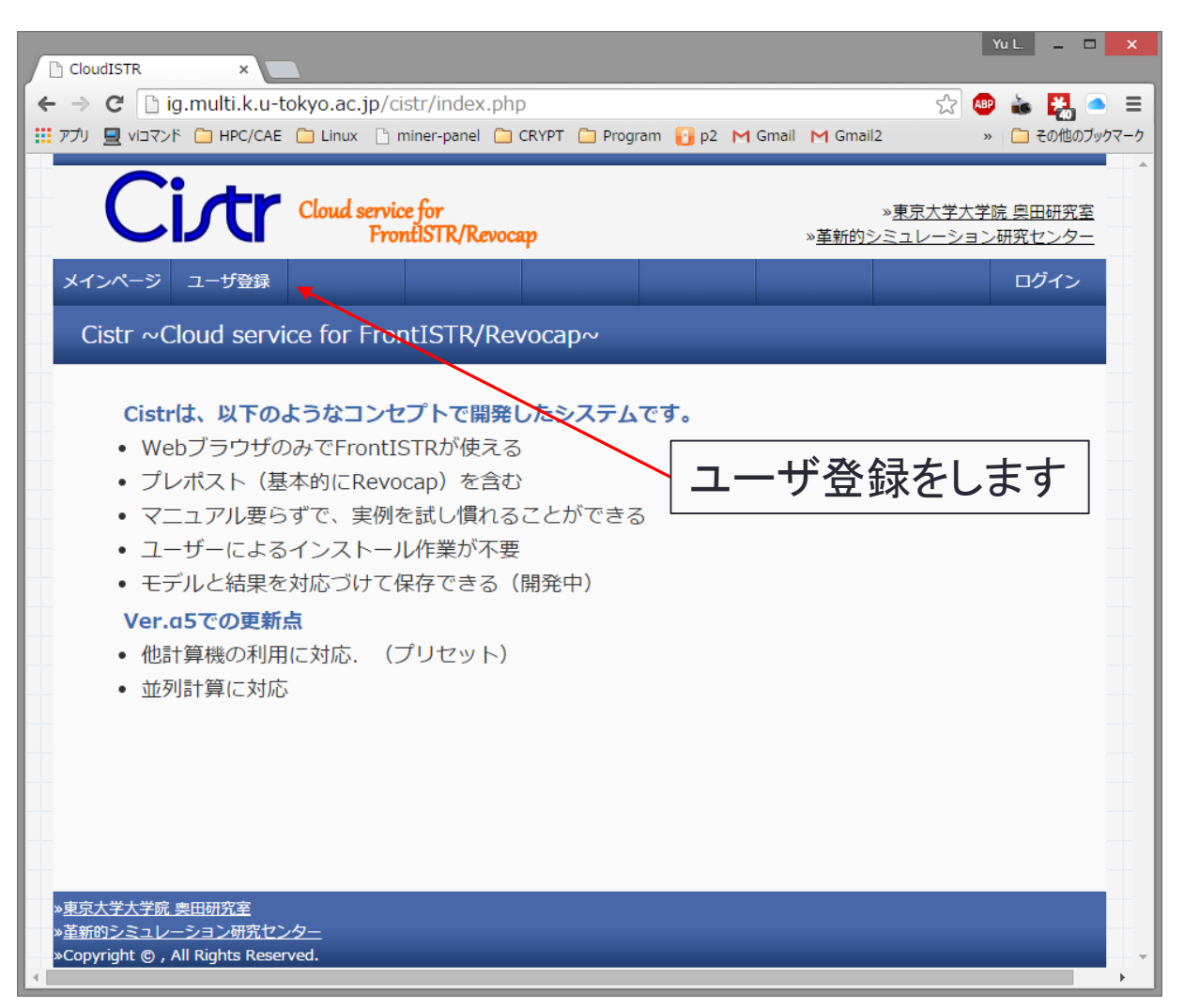

# 使用方法 ユーザ登録

| CloudISTR ×                      |             |                                                                       |   | Yu L. – 🗆 🗙    |        |
|----------------------------------|-------------|-----------------------------------------------------------------------|---|----------------|--------|
| ← → C 🗋 ig.multi.k               | .u-tokyo.a  | .jp/cistr/regist.php                                                  | z | रे 🐵 👗 🛃 😑 😑   |        |
| ::: אלאבי איז 📃 עלק 🔛 HPC/       | 'CAE 📋 Linu | « 🗋 miner-panel 🦳 CRYPT 🚞 Program 🔋 p2 M Gmail M Gmail2               |   | » 🗀 その他のブックマーク |        |
|                                  |             |                                                                       |   | <b>^</b>       |        |
|                                  |             | ユーザー情報をご入力の上、「Regist」ボタンをクリックしてください。<br>E-mailアドレスとパスワードがログインで利用されます. |   | _              |        |
|                                  | ユーザ名:       | (モデルの投稿者名として表示されます.)                                                  |   |                |        |
| _                                | お名前:        |                                                                       |   |                |        |
|                                  | フリガナ:       |                                                                       |   |                |        |
|                                  | 所属機関<br>名:  |                                                                       |   |                |        |
|                                  | 所属部署:       |                                                                       |   |                |        |
|                                  | 役職:         |                                                                       |   |                |        |
| -                                | 郵便番号:       |                                                                       |   |                |        |
|                                  | 住所:         |                                                                       |   |                |        |
| -                                | 電話:         |                                                                       |   | _              |        |
| -                                | FAX:        |                                                                       |   |                |        |
|                                  | E-Mail:     |                                                                       |   | +₽ィᆂ ᆂᇋᅔ       |        |
|                                  | Password:   | P                                                                     |   |                | ГЛЛСТ9 |
|                                  | 1           | Regist                                                                |   | _              |        |
| »東京大学大学院 奥田研究室<br>»革新的シミュレーション研究 | モンター        |                                                                       |   |                |        |
| »Copyright © , All Rights R      | Reserved.   |                                                                       |   |                |        |

# 使用方法ログイン

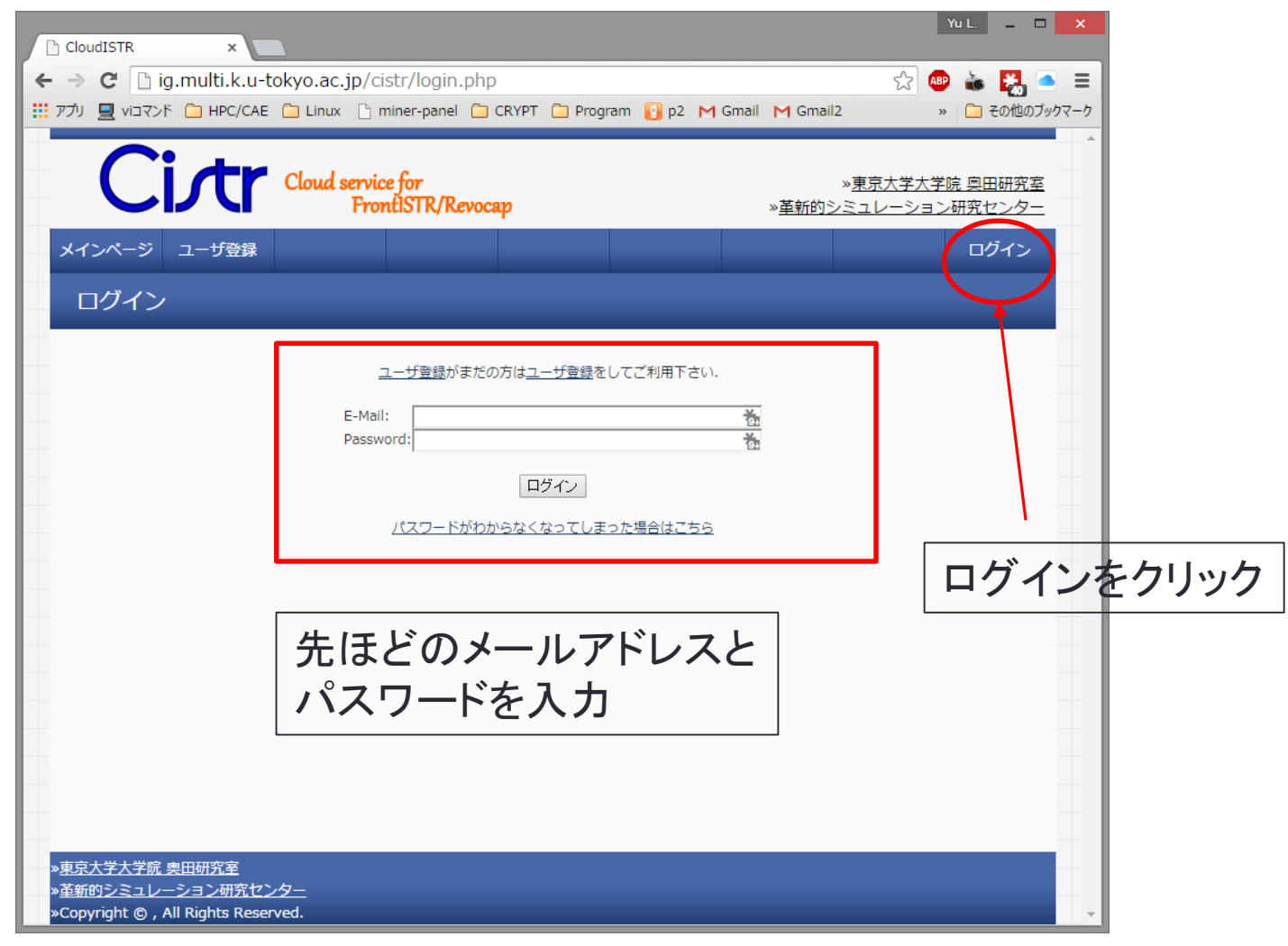

# 使用方法 モデルアップロード

|                   | CloudISTR ×<br>← → C ☐ ig.multi.k.u-t<br>III 777                                      | okyo.ac.jp/cistr/upload.php<br>Linux Iminer-panel CRYPT Prog<br>Cloud service for<br>FrontiSTR/Revocap                                                                                                    | yram 💽 p2 M Gmail M Gmailz<br>※革新的シ   | YUL - □ ×<br>☆ @ & え で = =<br>2 » • • • • • • • • • • • • • • • • • • |                   |
|-------------------|---------------------------------------------------------------------------------------|----------------------------------------------------------------------------------------------------|---------------------------------------|-----------------------------------------------------------------------|-------------------|
| モデル登録か<br>CADデータの | メインページ ジョブ情報         モデル登録         らメッシュ・         登録                                  | Fittデータファイル     アークファイル     ファイルを選択 選択     データの種類     モデル名     モデル説明     他ユーザーに公開     マップロード     メッシュファイル     ファイルを選択     選択     アップロード     メッシュファイル     ファイルを選択     選択     モデル説明     モデル名     モデル名     モデル名     モデル名     モデル名     モデル名     モデル名     モデル名     モデル名     モデル名     モデル名     モデル名     モデル説明     他ユーザーに公開     アップロード     アップロード     アップロード     アップロード     アップロード | 解析モデル 解析結果 ・(CADデータ) されていません  されていません | ユーザ情報 ログアウト<br>ファイル・<br>名前をた                                          | を指定して<br>けてアップロード |
|                   | » <u>東京大学大学院 奥田研究室</u><br>» <u>革新的シミュレーション研究セン</u><br>»Copyright © , All Rights Reser | <u>/夕_</u><br>ved.                                                                                                    |                                       |                                                                       |                   |

|                       | CloudISTR ×                                                                                                    |
|-----------------------|----------------------------------------------------------------------------------------------------|
|                       | <ul> <li>← → C □ ig.multi.k.u-tokyo.ac.jp/cistr/list.php?cad</li> <li>☆ ● 論 梁 ● ■</li> <li>ジェマンド □ HPC/CAE □ Linux □ miner-panel □ CRYPT □ Program □ p2 M Gmail M Gmail2 » □ その他のブックマーク</li> </ul> |
|                       | ようこそ, TEST 様<br>Cloud service for<br>FrontISTR/Revocap<br>※ 革新的シミュレーション研究センター                                                                                                    |
|                       | メインページ ジョブ情報 モデル登録 形状データ メッシュ 解析モデル 解析結果 ユーザ情報 ログアウト<br>CAD形状データリスト                                                                                                    |
|                       | ID     モデル名     種類     説明     サイズ     日時     図     操作       1     Gear16     STL     16歯ギアモデル     1.84 MB     2015-03-22 18:36:31     使用     削除                                                    |
| CADファイルをア<br>形状データに追加 | マアイル<br>マプイルを選択 選択されていません<br>データの理類<br>モデル名<br>エニッ 単限                                                                                                    |
|                       |                                                                                                    |
|                       | 列をクリックすると次に進みます。                                                                                                    |
|                       |                                                                                                    |
|                       |                                                                                                    |
|                       | » <u>東京大学大学院 奥田研究室</u><br>» <u>革新的シミュレーション研究センター</u><br>»Copyright © , All Rights Reserved.                                                                                                    |

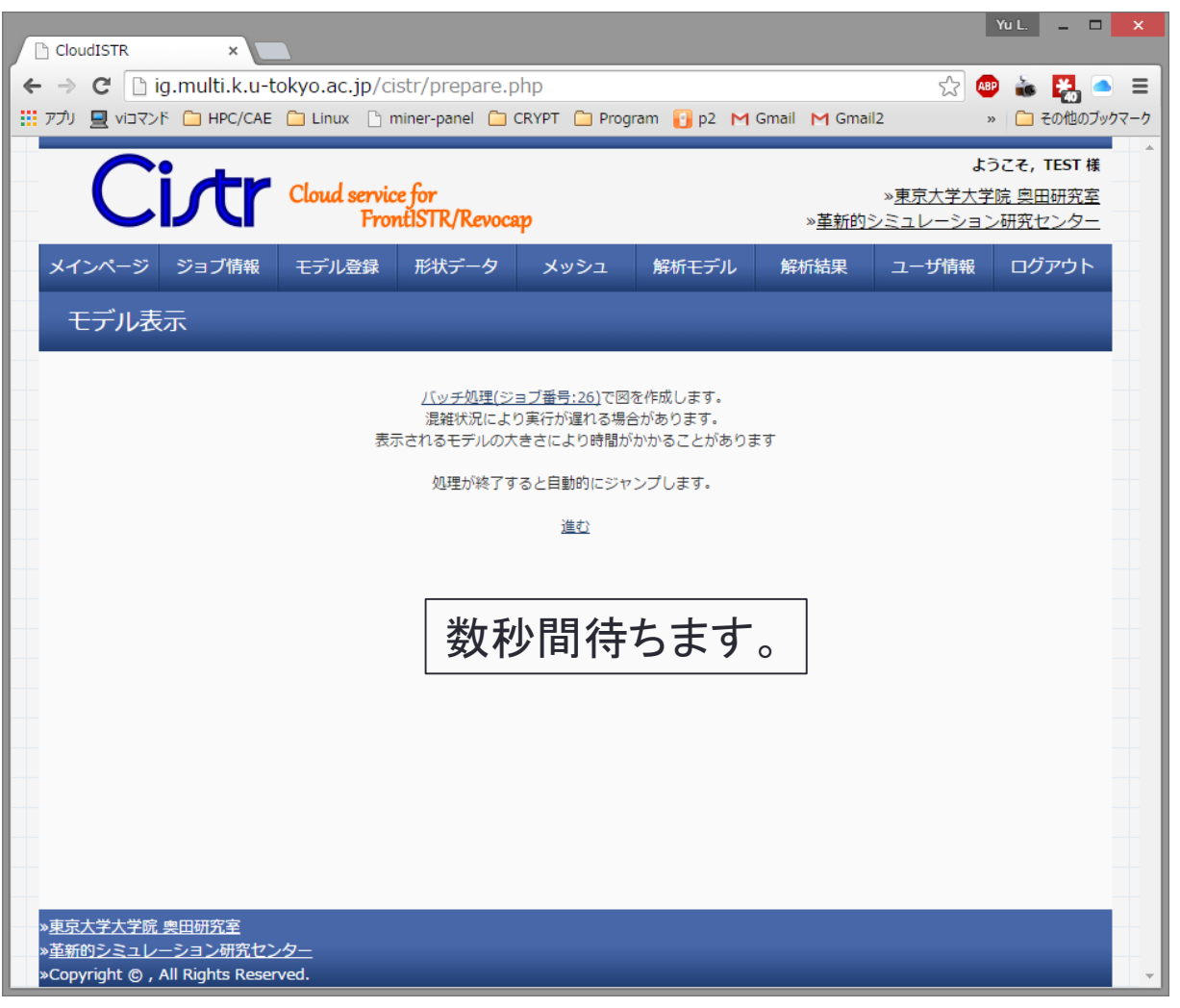

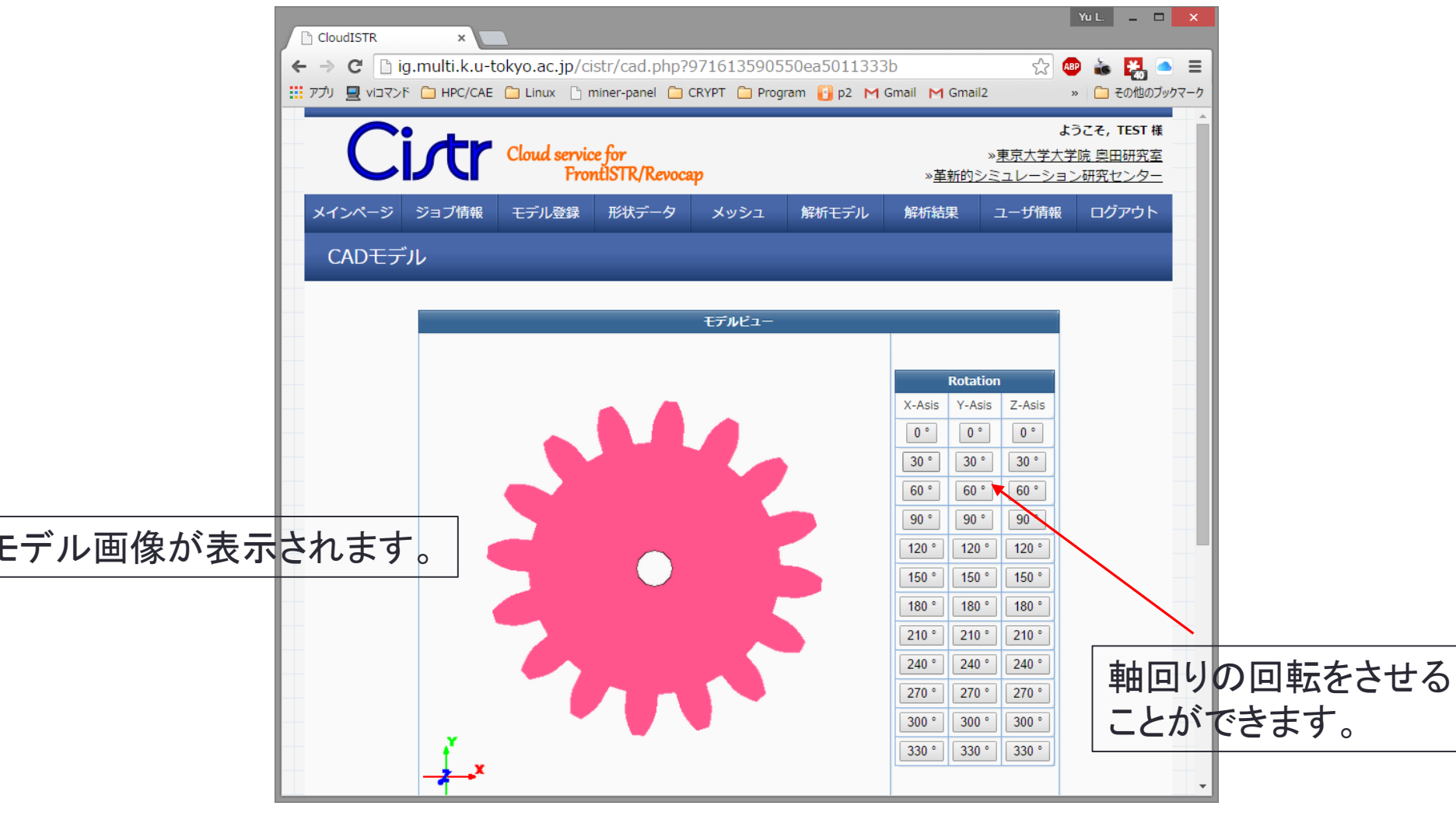

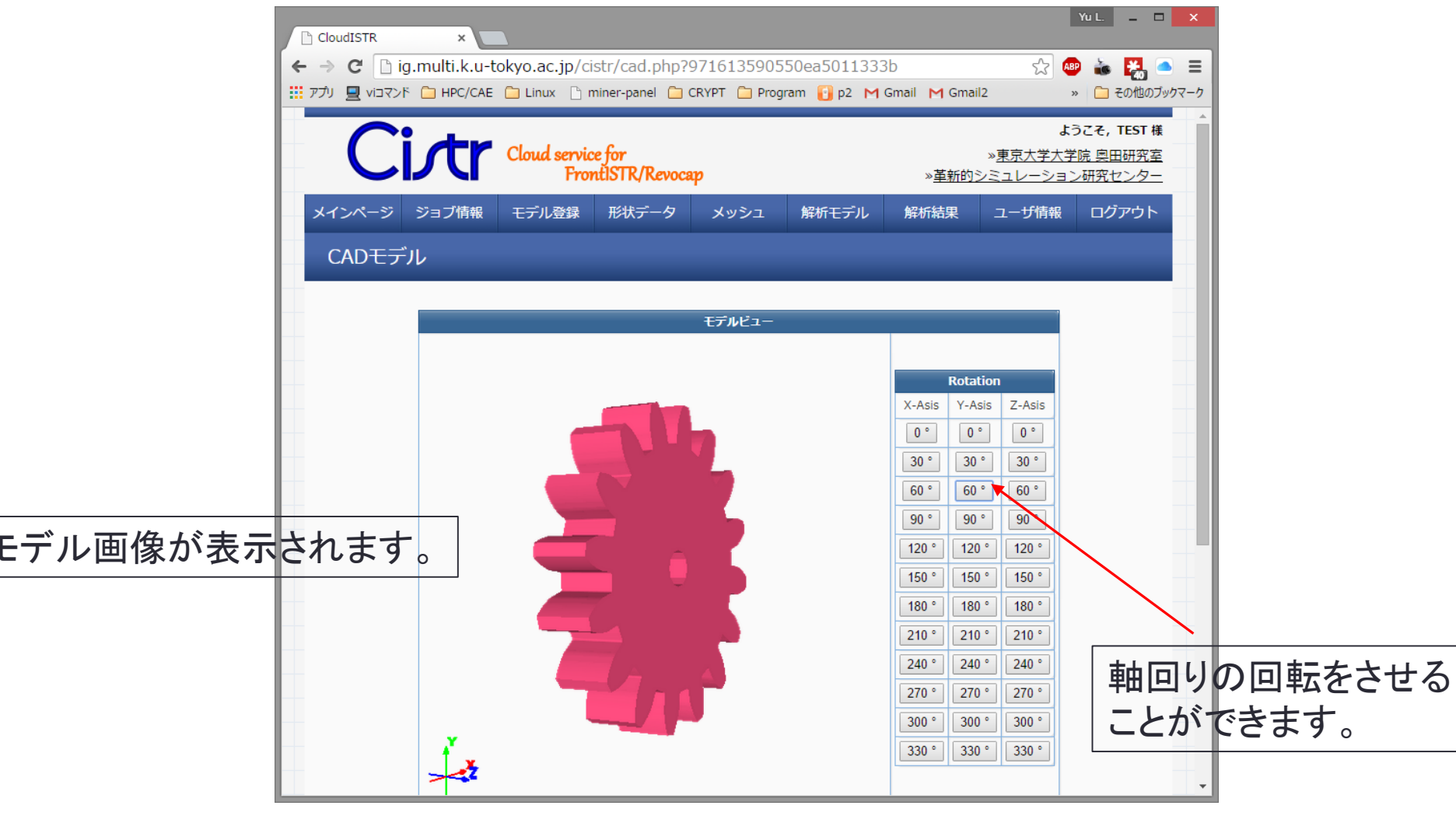

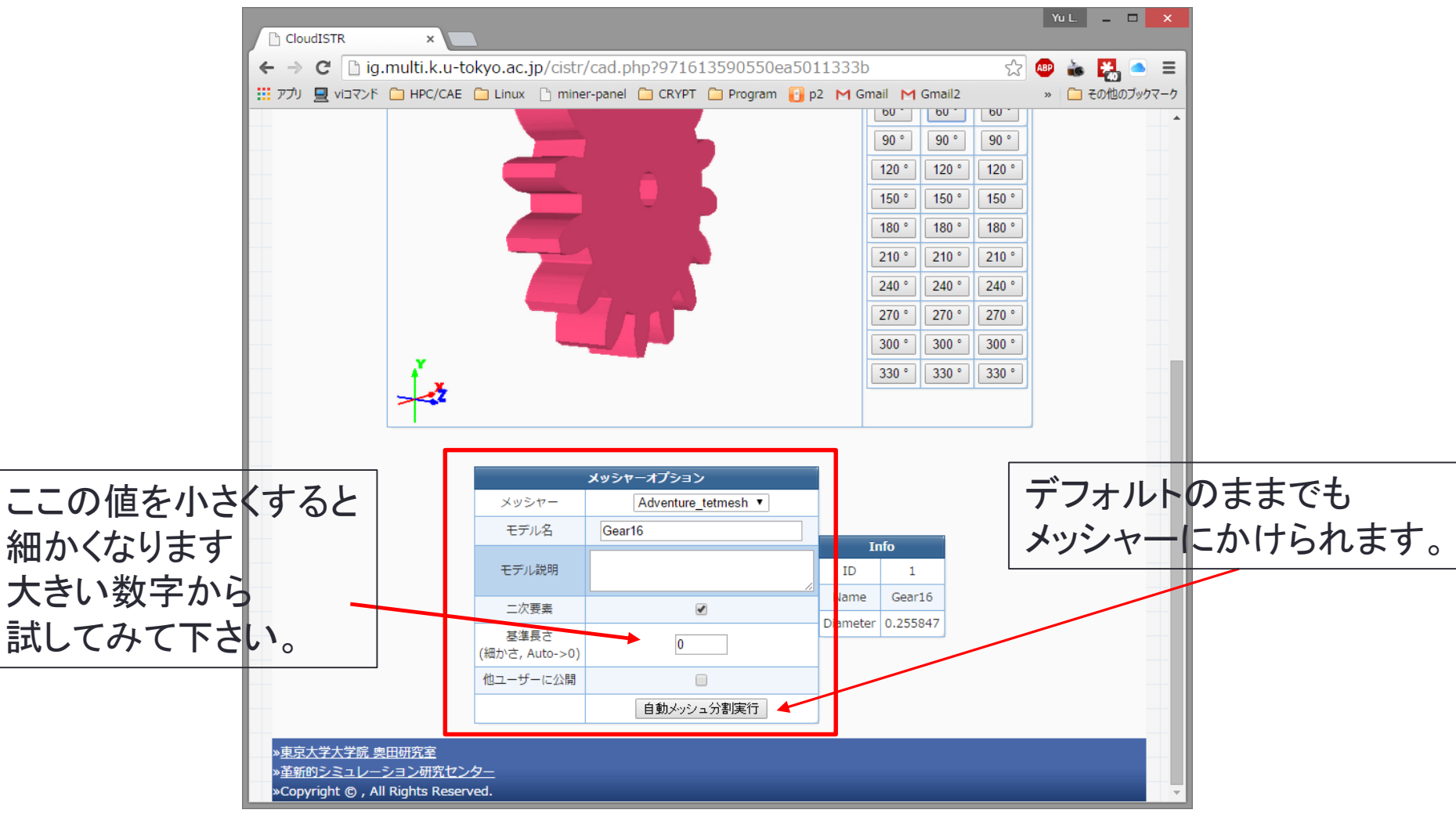

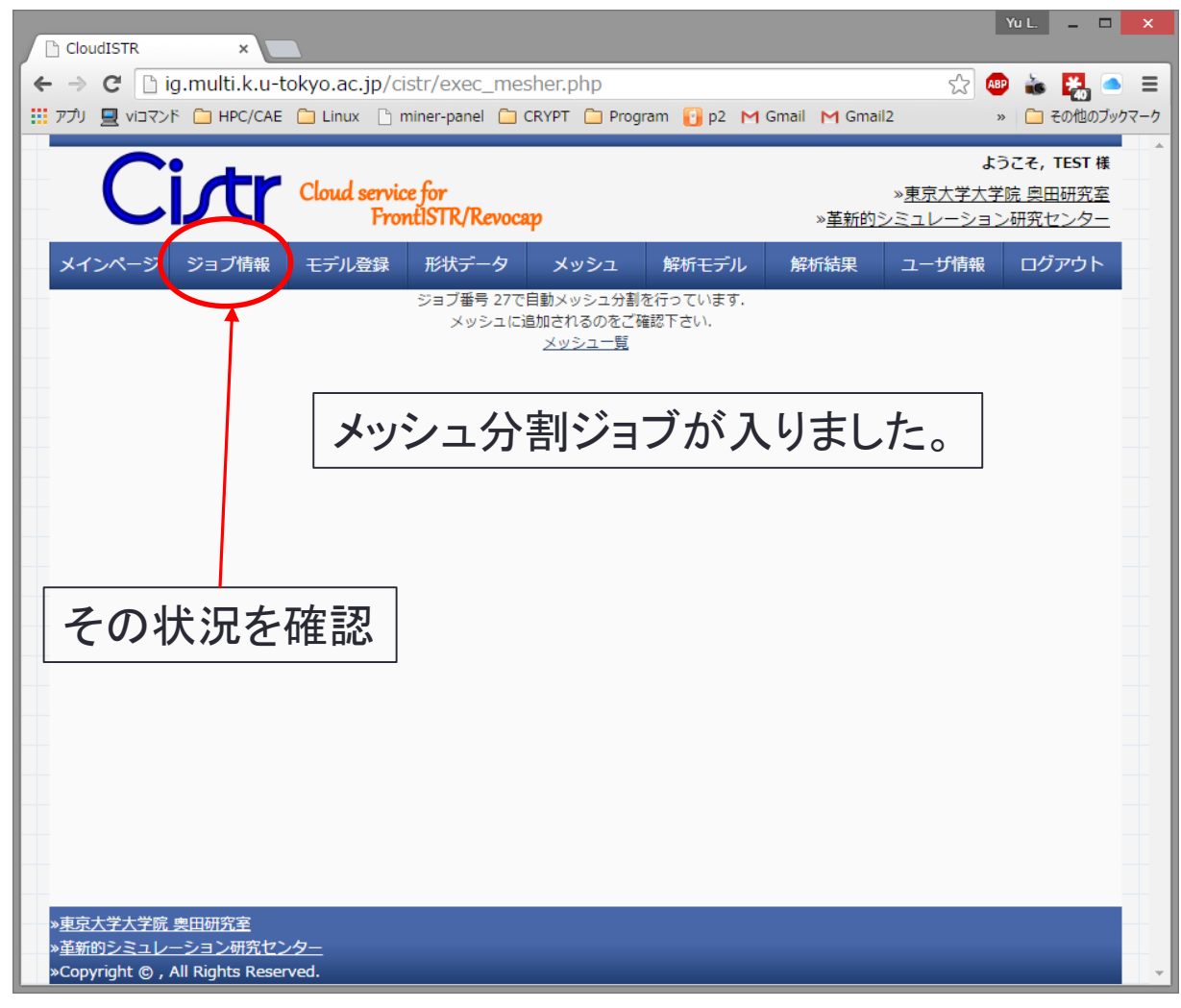

|                | udicTP *                                             |                                          |                 |                |            |                     | Yu L. 🗕 🗖 🗙                            |      |
|----------------|------------------------------------------------------|------------------------------------------|-----------------|----------------|------------|---------------------|----------------------------------------|------|
|                |                                                      |                                          |                 |                |            |                     |                                        |      |
| € →            | ← → C [] ig.multi.k.u-tokyo.ac.jp/cistr/list.php?job |                                          |                 |                |            |                     |                                        |      |
|                | U 🚽 VIDRYNF 🛄 HPC                                    | C/CAE 🛄 Linux 🕒 m                        | niner-panel 📃 🤇 | CRYPT 🛄 Progra | m 🚹 p2 M G | mail M Gmail2       | » 🔲 その他のフックマーク                         |      |
|                | Cist Cloud service for<br>FrontiSTR/Revocap          |                                          |                 |                |            |                     | ようこそ, TEST 様<br>大学院 奥田研究室<br>ション研究センター |      |
| X-             | インページ ジョブ情                                           | 青報 モデル登録                                 | 形状データ           | メッシュ           | 解析モデル      | 解析結果 ユーザ情           | 報 ログアウト                                |      |
|                | ジョブリスト                                               |                                          |                 |                |            |                     |                                        |      |
|                |                                                      |                                          |                 |                |            |                     |                                        |      |
|                | ID                                                   | プロセス                                     | モデル名            | 状態             | 成否         | 日時                  |                                        |      |
|                | 27                                                   | Mesher                                   | Gear16          | Finished       | Success    | 2010-03-22 20:22:52 |                                        |      |
|                | <u>26</u>                                            | ImageCreation_cad                        | Gear16          | Finished       |            | 2015-03-22 20:18:33 |                                        |      |
|                | 25                                                   | ImageCreation_mesh                       | Conrod          | Finished       |            | 2015-03-22 19:11:16 |                                        |      |
|                | 24                                                   | ImageCreation_mesh                       | V6_Engine       | Finished       |            | 2015-03-22 19:39:58 |                                        |      |
| Adv_tetmeshではう | まく 23                                                | ImageCreation_mesh<br>ImageCreation_mesh | esher           | が<br>Suco      | cessi      | 2015-03-22 18:55:23 | ヽばメッシ <i>=</i>                         | 生成完了 |
| 切れないことが多い      | 21                                                   | ImageCreation_mesh                       | Gear16          | Finished       |            | 2015-03-22 18:53:52 |                                        | -    |
|                | 20                                                   | Mesher                                   | Gear16          | Finished       | Success    | 2015-03-22 18:54:29 |                                        |      |
| 今後Gmshなどに対     | 応予定≞                                                 | ImageCreation_mesh                       | Gear16          | Finished       |            | 2015-03-22 18:49:47 |                                        |      |
|                | 18                                                   | FEM Analysis                             | Conrod_1        | Finished       | Success    | 2015-03-22 18:47:12 |                                        |      |
|                | <u>17</u>                                            | ImageCreation_model                      | Conrod_1        | Finished       |            | 2015-03-22 18:46:04 |                                        |      |
|                | <u>16</u>                                            | SetupCondition                           | Conrod          | Finished       | Success    | 2015-03-22 18:45:35 |                                        |      |
|                | <u>15</u>                                            | ImageCreation_mesh                       | Conrod          | Finished       |            | 2015-03-22 18:45:04 |                                        |      |
|                | <u>14</u>                                            | Mesher                                   | Gear16          | Finished       | Success    | 2015-03-22 18:46:23 |                                        |      |
|                | <u>13</u>                                            | Mesher                                   | Gear16          | Finished       | Success    | 2015-03-22 18:44:27 |                                        |      |
|                | <u>12</u>                                            | ImageCreation_mesh                       | Gear16          | Finished       |            | 2015-03-22 18:41:58 |                                        | 1    |
|                | <u>11</u>                                            | Mesher                                   | Gear16          | Finished       | Success    | 2015-03-22 18:41:23 |                                        |      |
|                | <u>10</u>                                            | Mesher                                   | Gear16          | Finished       | Success    | 2015-03-22 18:40:49 | •                                      |      |

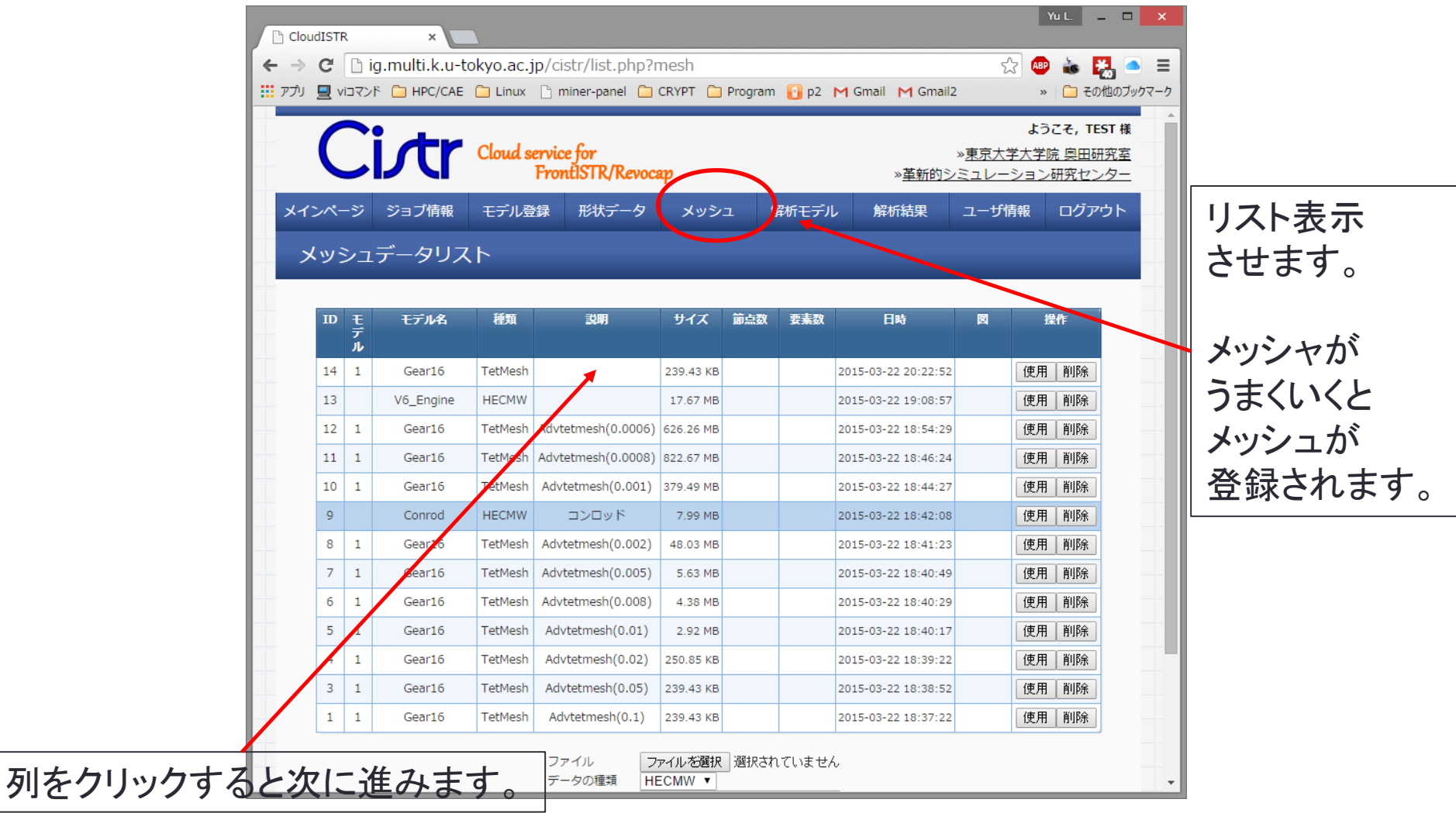

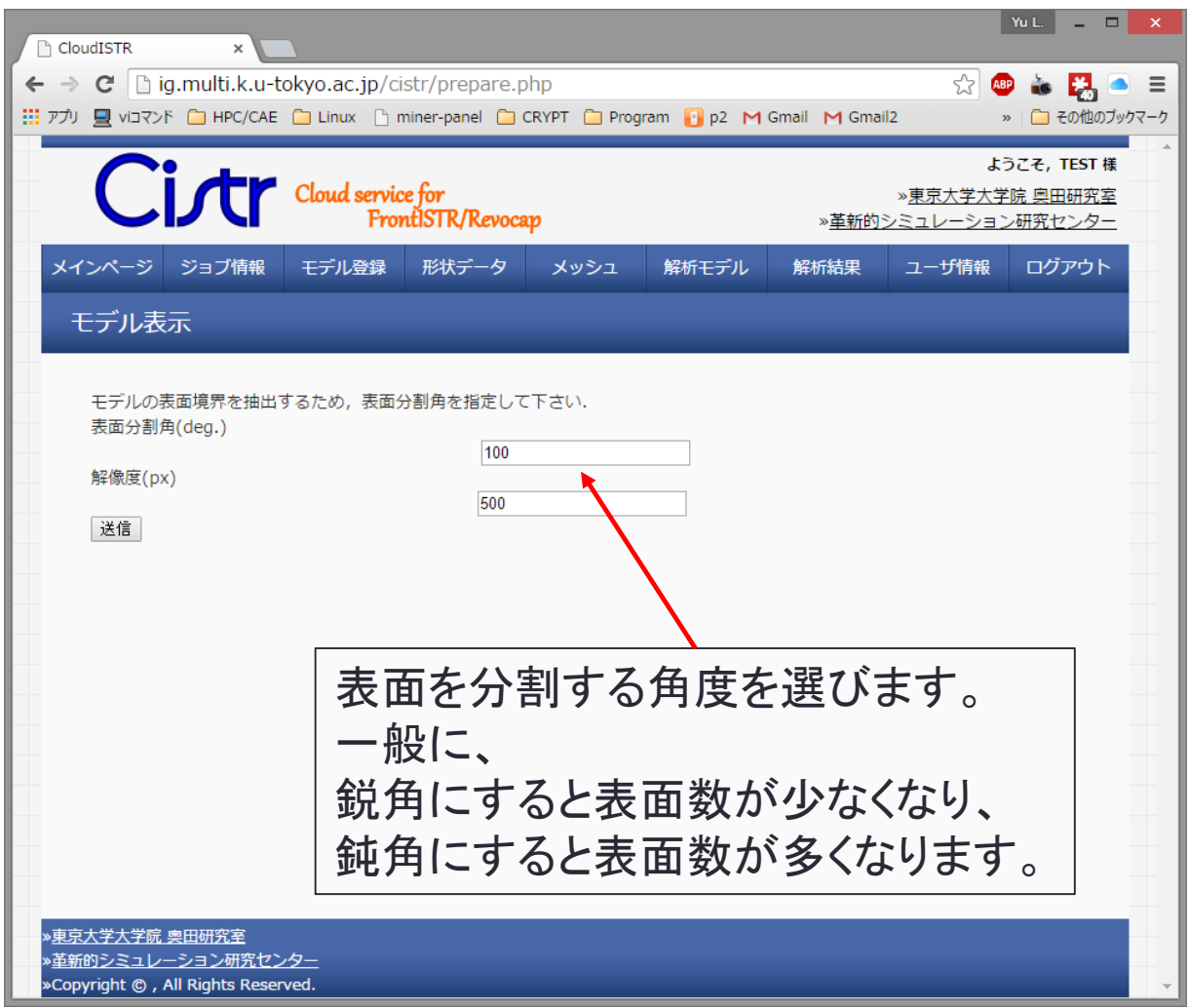

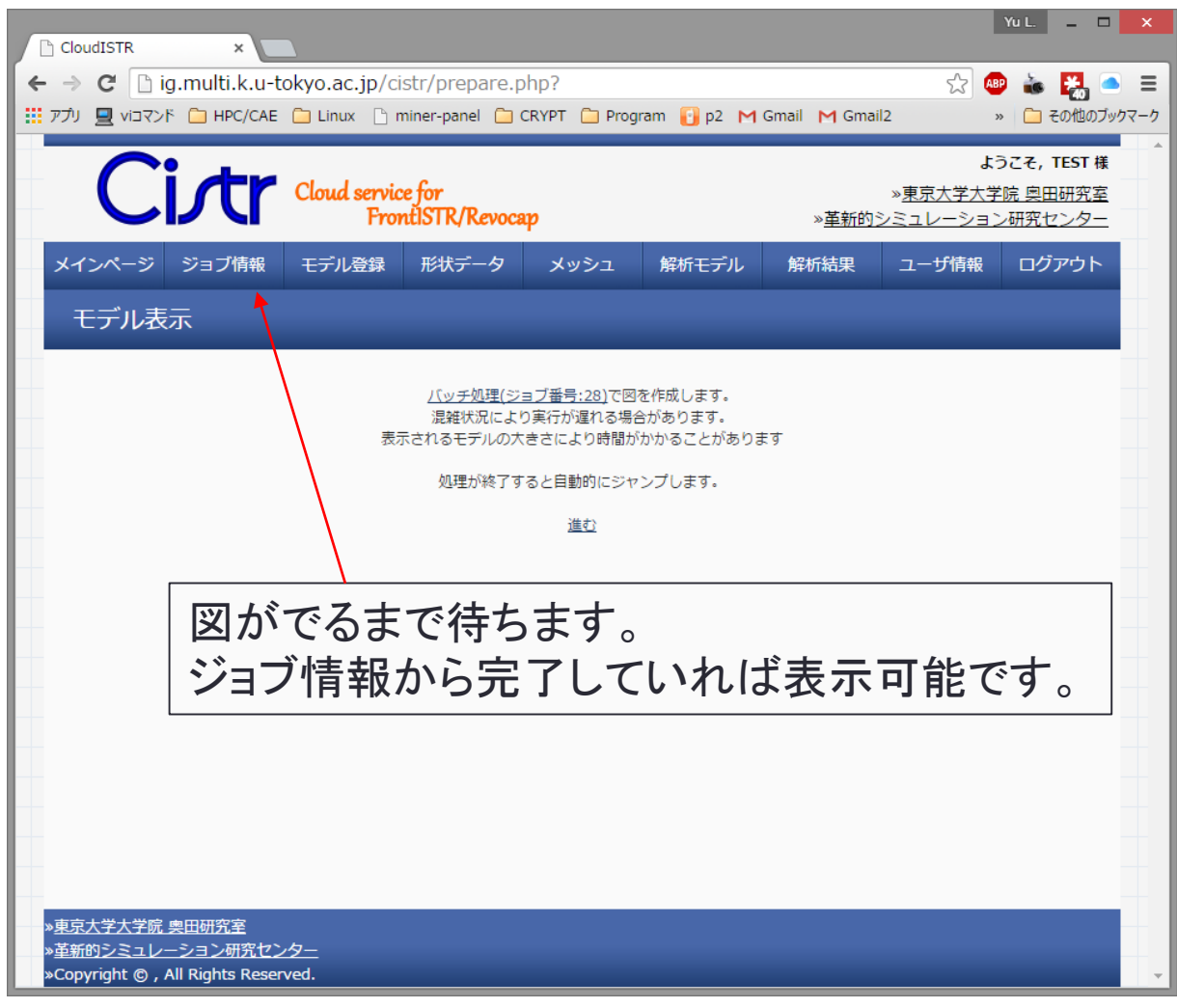

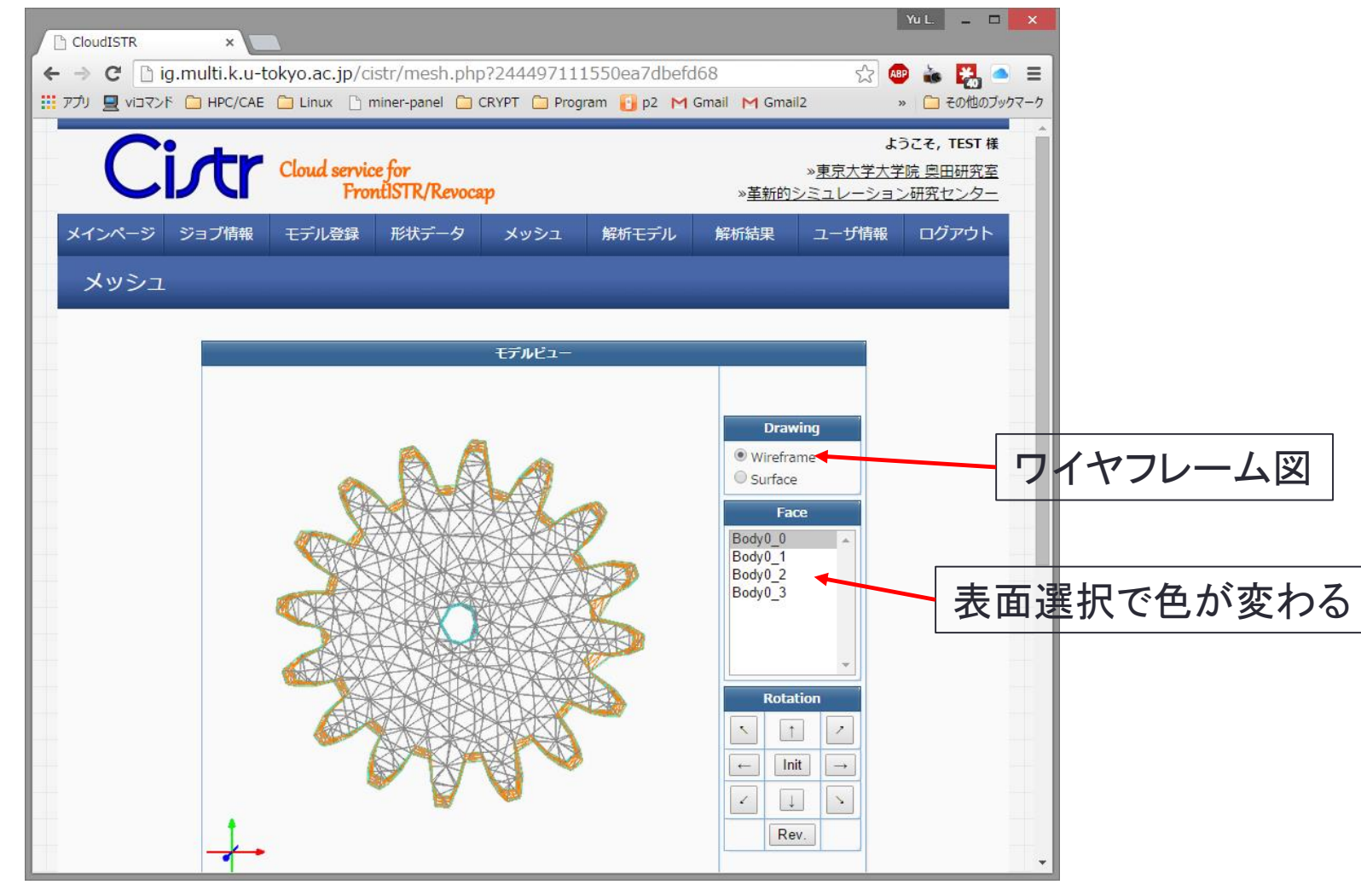

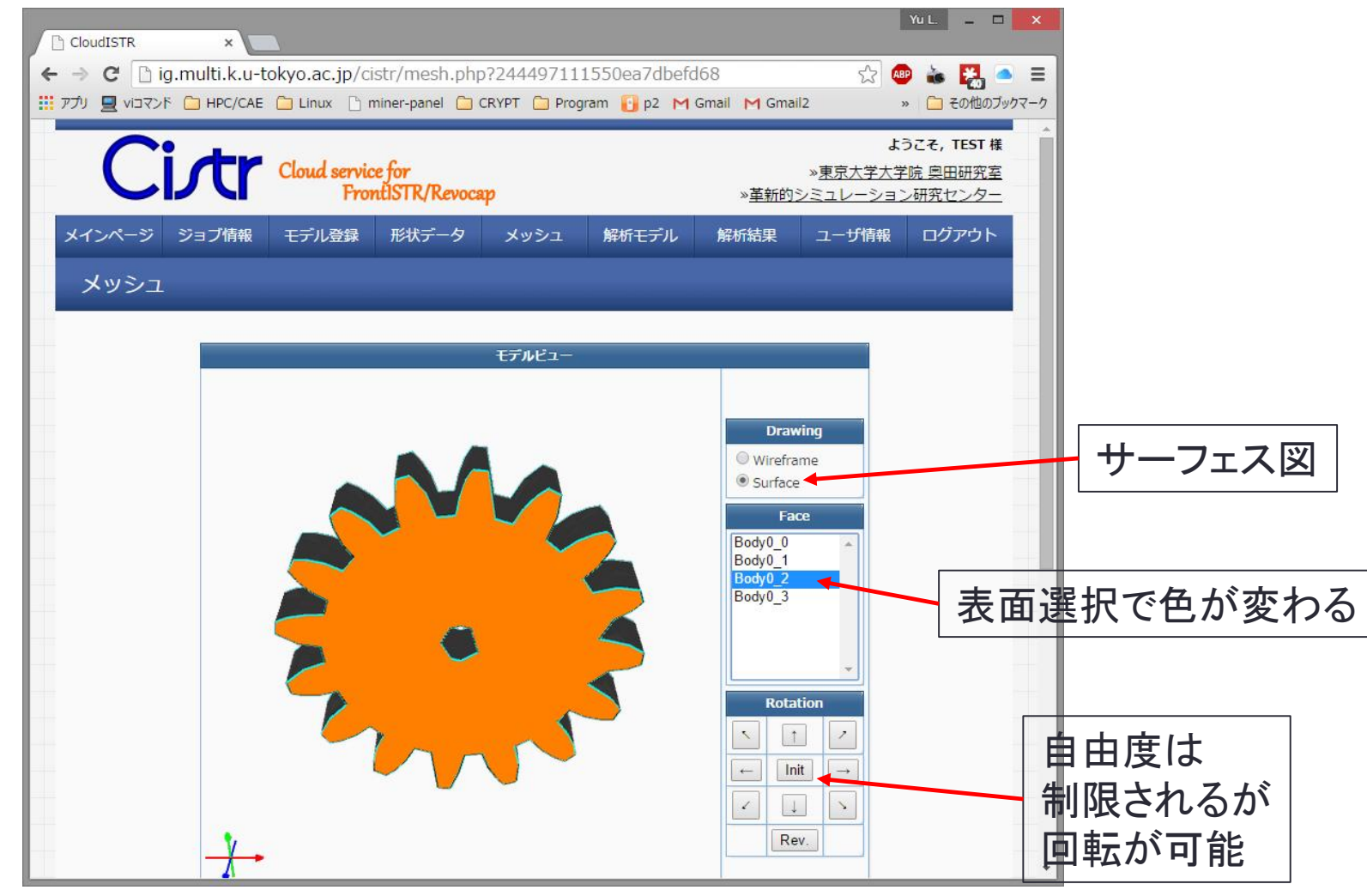

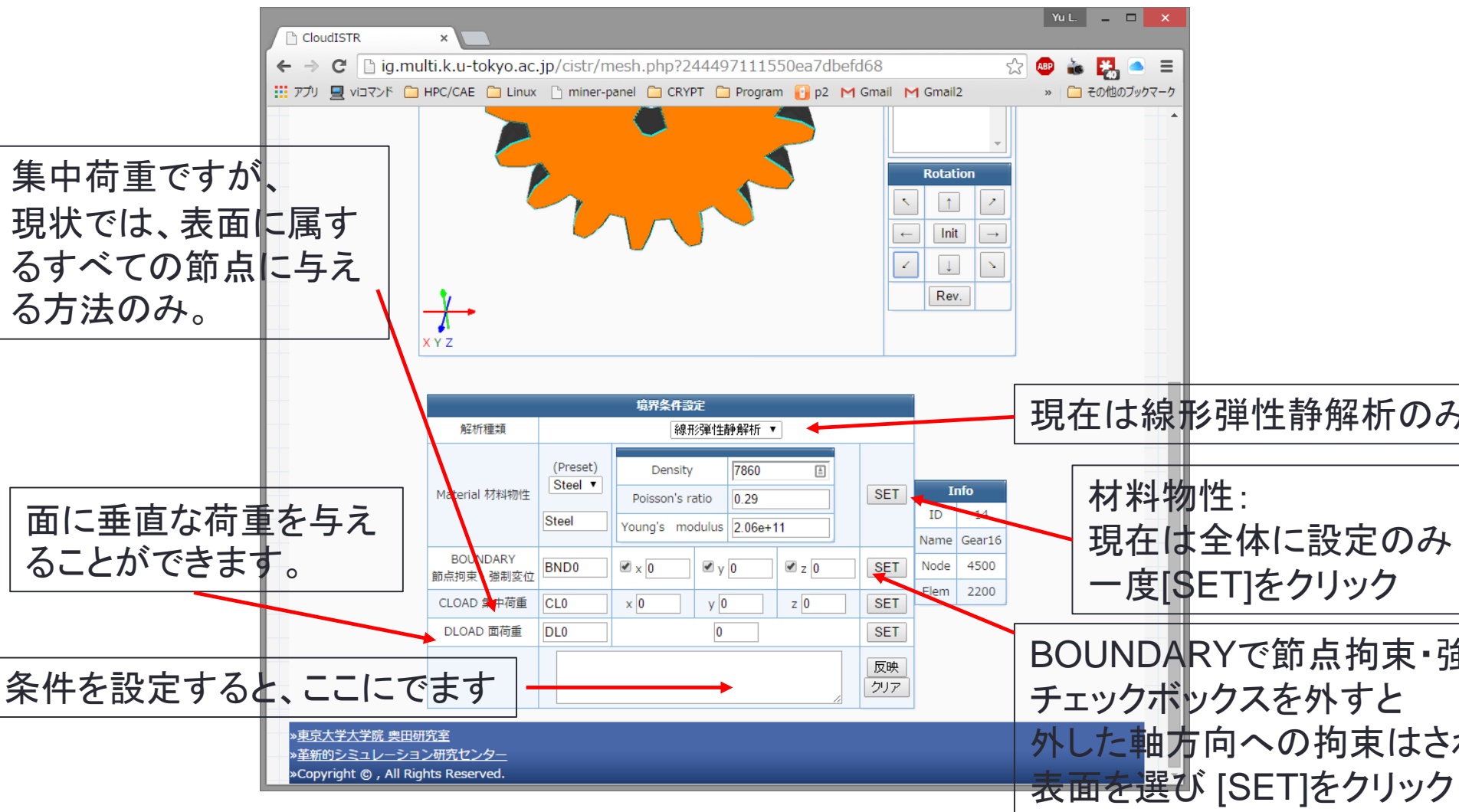

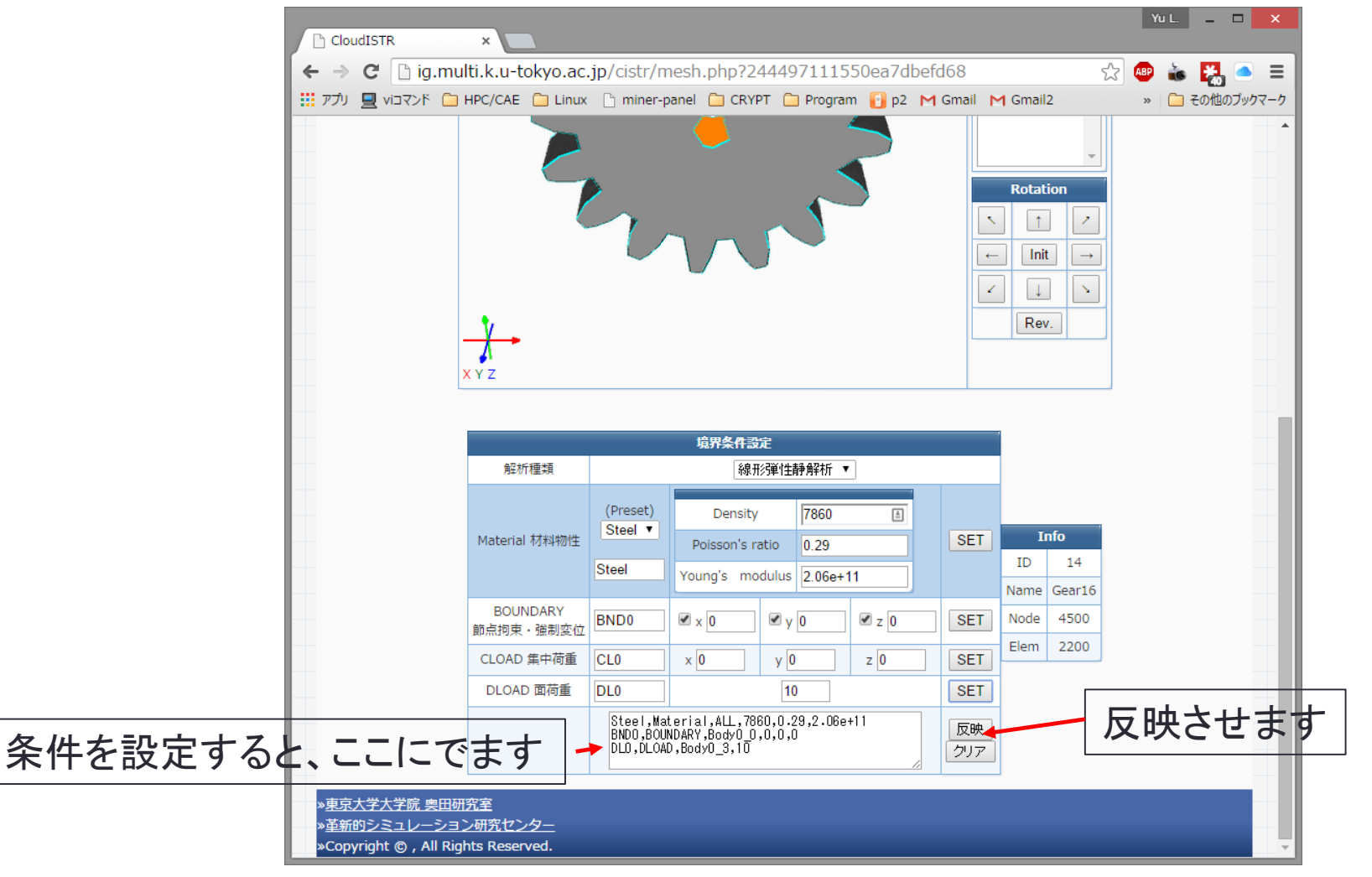

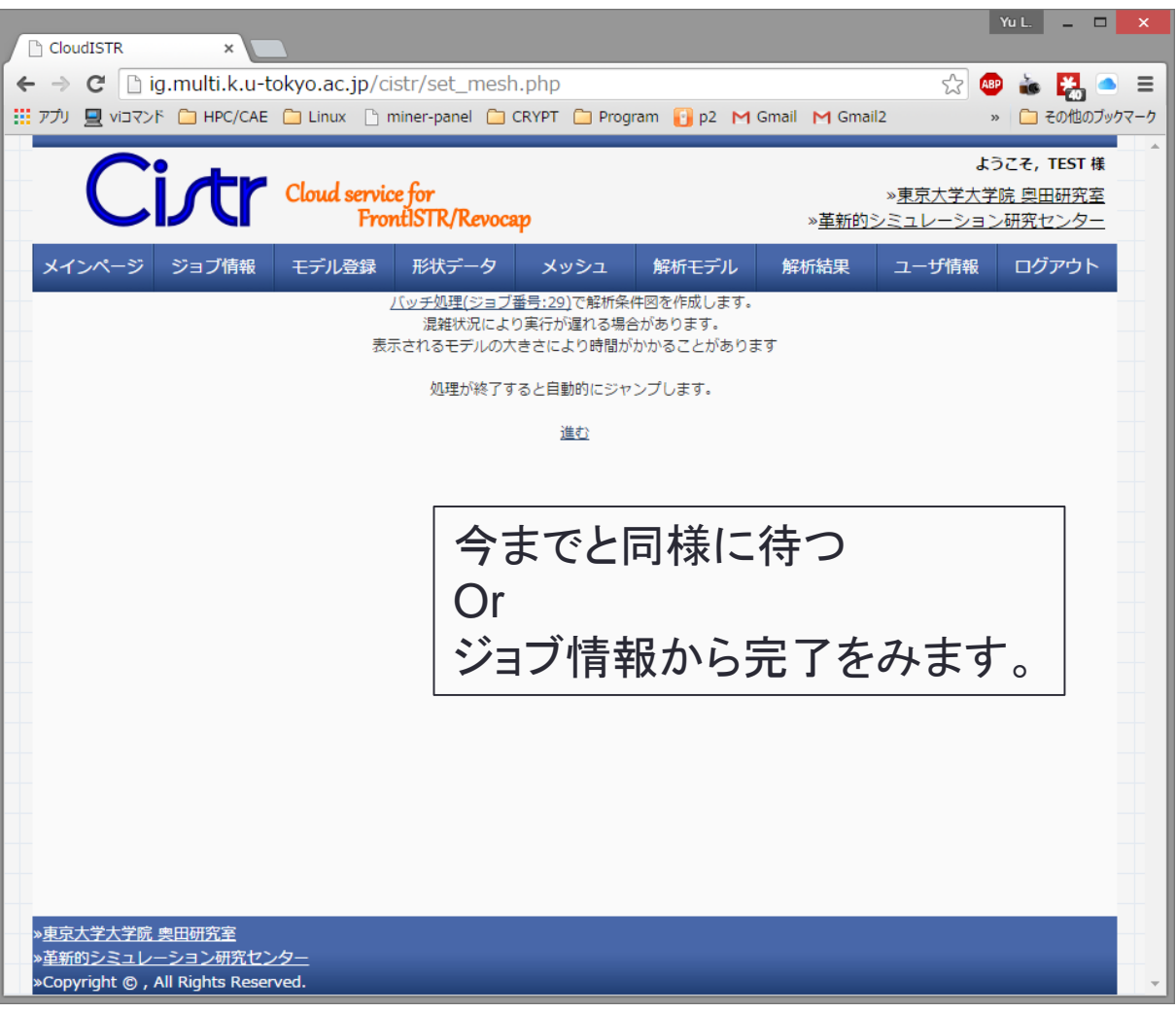

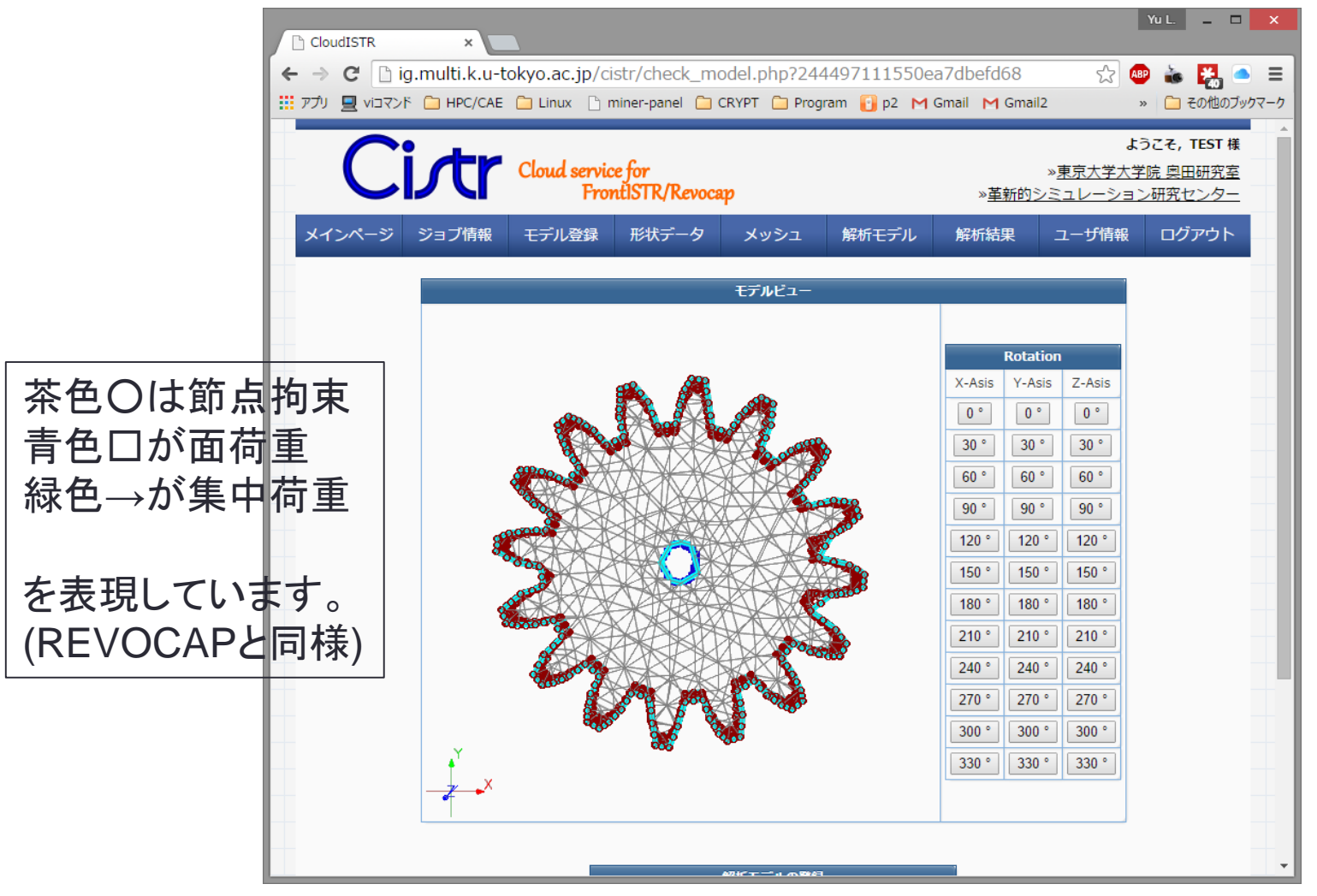

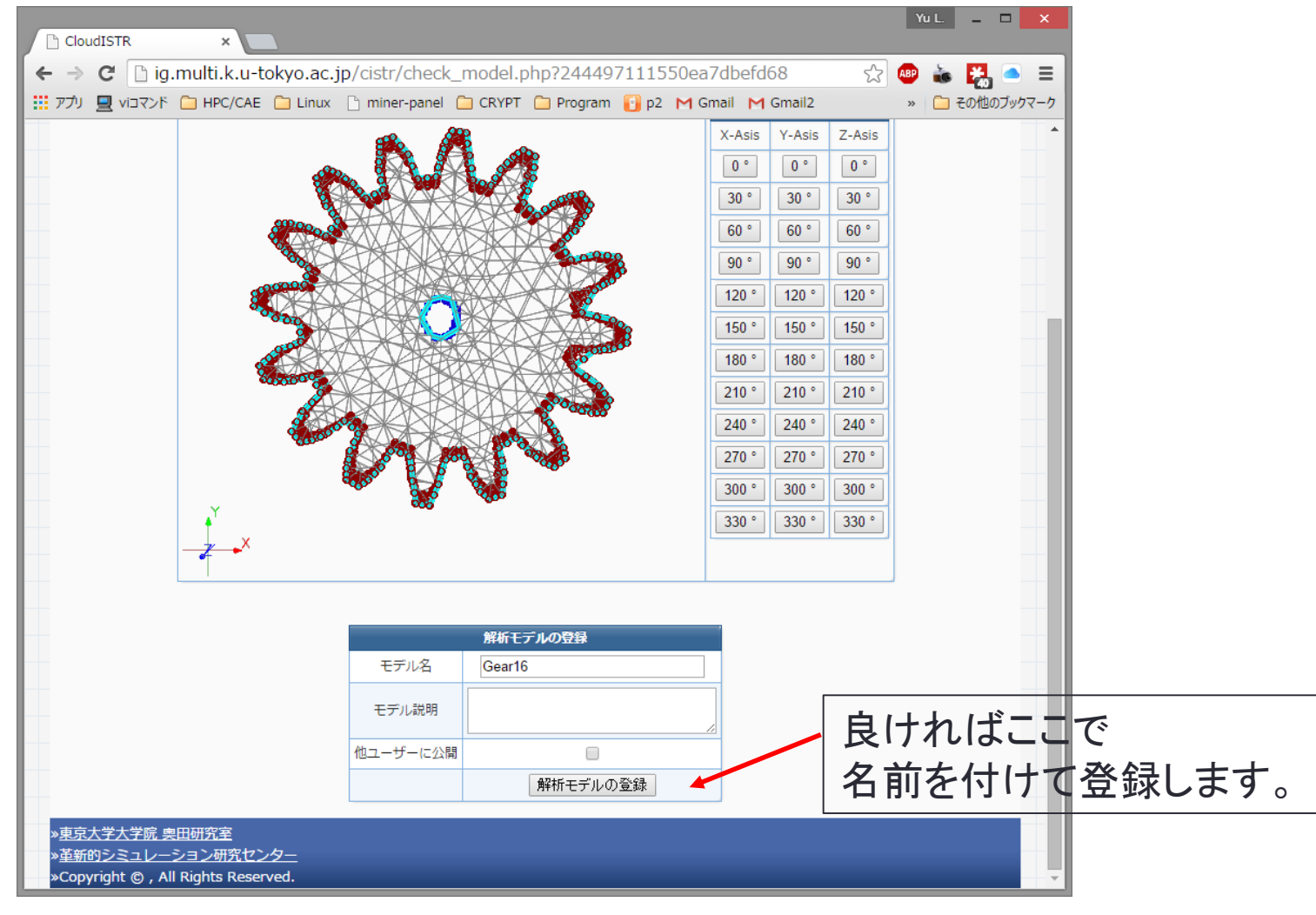

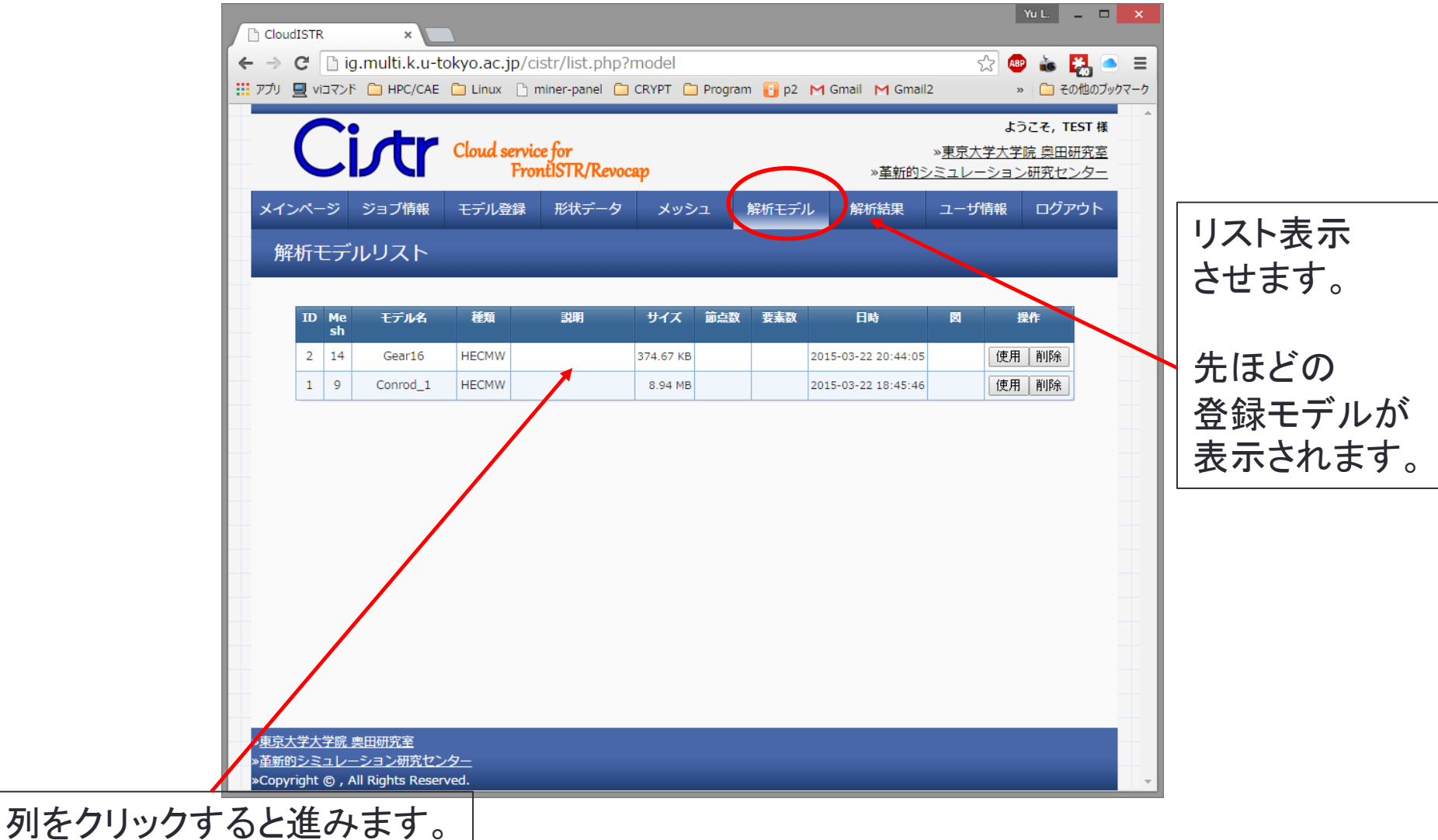

| Clor                       | udISTR                          | ×                                         |                      |                      |              |               |              |                        | Yu L. 🗕 🗆                     | ×     |
|----------------------------|---------------------------------|-------------------------------------------|----------------------|----------------------|--------------|---------------|--------------|------------------------|-------------------------------|-------|
| € ⇒                        | C 🗋                             | g.multi.k.u                               | -tokyo.ac.jp/ci      | str/prepare.p        | hp           |               |              | <u>م</u>               | ) 👗 🛃                         | ● ≡   |
| עלדיד 🛄                    | עדבוע 📃                         | К 🗀 НРС/СА                                | E 🧰 Linux 🗋 r        | niner-panel 🧰        | CRYPT 🧰 Prog | ram [] p2 M 🤇 | Gmail M Gma  | il2 :                  | » 📋 その他のブ                     | ックマーク |
|                            | C                               | i <i>r</i> tr                             | Cloud servic         | e for                |              |               |              | よ<br>※ <u>東京大学大学</u> ≪ | うこそ, TEST 様<br><u>院 奥田研究室</u> |       |
|                            |                                 |                                           | Fro                  | nuis i ky kevoca     | φ            |               | 》 <u>申新时</u> |                        | ン研究センター                       |       |
| X1                         | ンページ                            | ジョブ情報                                     | モデル登録                | 形状データ                | メッシュ         | 解析モデル         | 解析結果         | ユーザ情報                  | ログアウト                         |       |
| Ŧ                          | ミデル表                            | 示                                         |                      |                      |              |               |              |                        |                               |       |
| ek                         | モデルの:<br>3要なけれ(<br>解像度(p:<br>送信 | エッジが必要で<br>ばののままで間<br><)                  | であれば,表面分割<br>題ありません. | 副角を指定してT<br>0<br>500 |              |               |              |                        |                               |       |
|                            |                                 |                                           | ここで                  | よ、表                  | 面分害          | 川は0で          | 問題           | ありま                    | せん。                           |       |
|                            |                                 |                                           |                      |                      |              |               |              |                        |                               |       |
|                            |                                 |                                           |                      |                      |              |               |              |                        |                               |       |
|                            |                                 |                                           |                      |                      |              |               |              |                        |                               |       |
|                            |                                 |                                           |                      |                      |              |               |              |                        |                               | _     |
| » <u>東京</u><br>» <u>革新</u> | 大学大学院<br>的シミュレ<br>vright の      | <u>奥田研究室</u><br>ーション研究セ<br>All Rights Res | <u>ンター</u>           |                      |              |               |              |                        |                               |       |
| - cop                      |                                 |                                           |                      |                      |              |               |              |                        |                               |       |

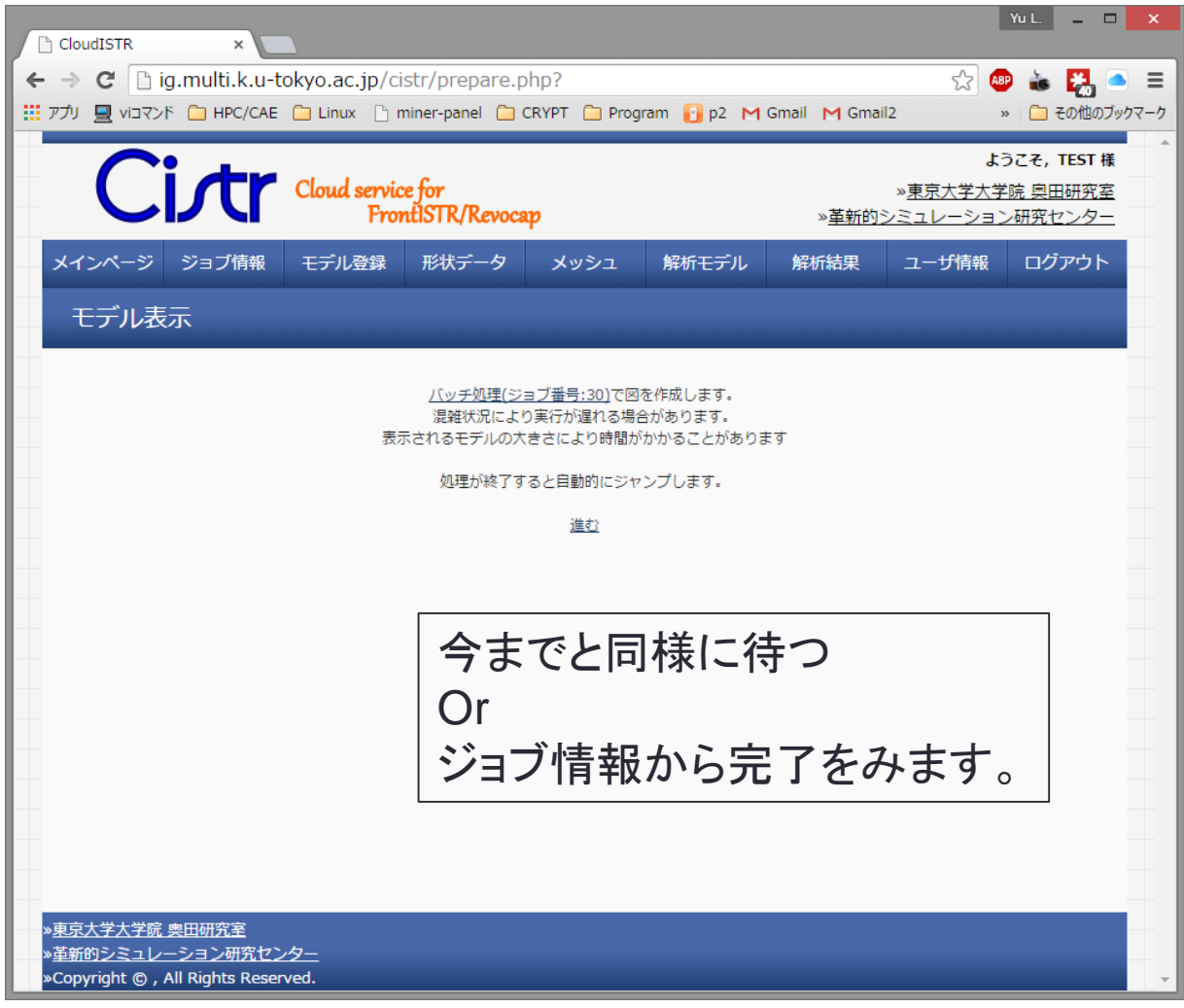

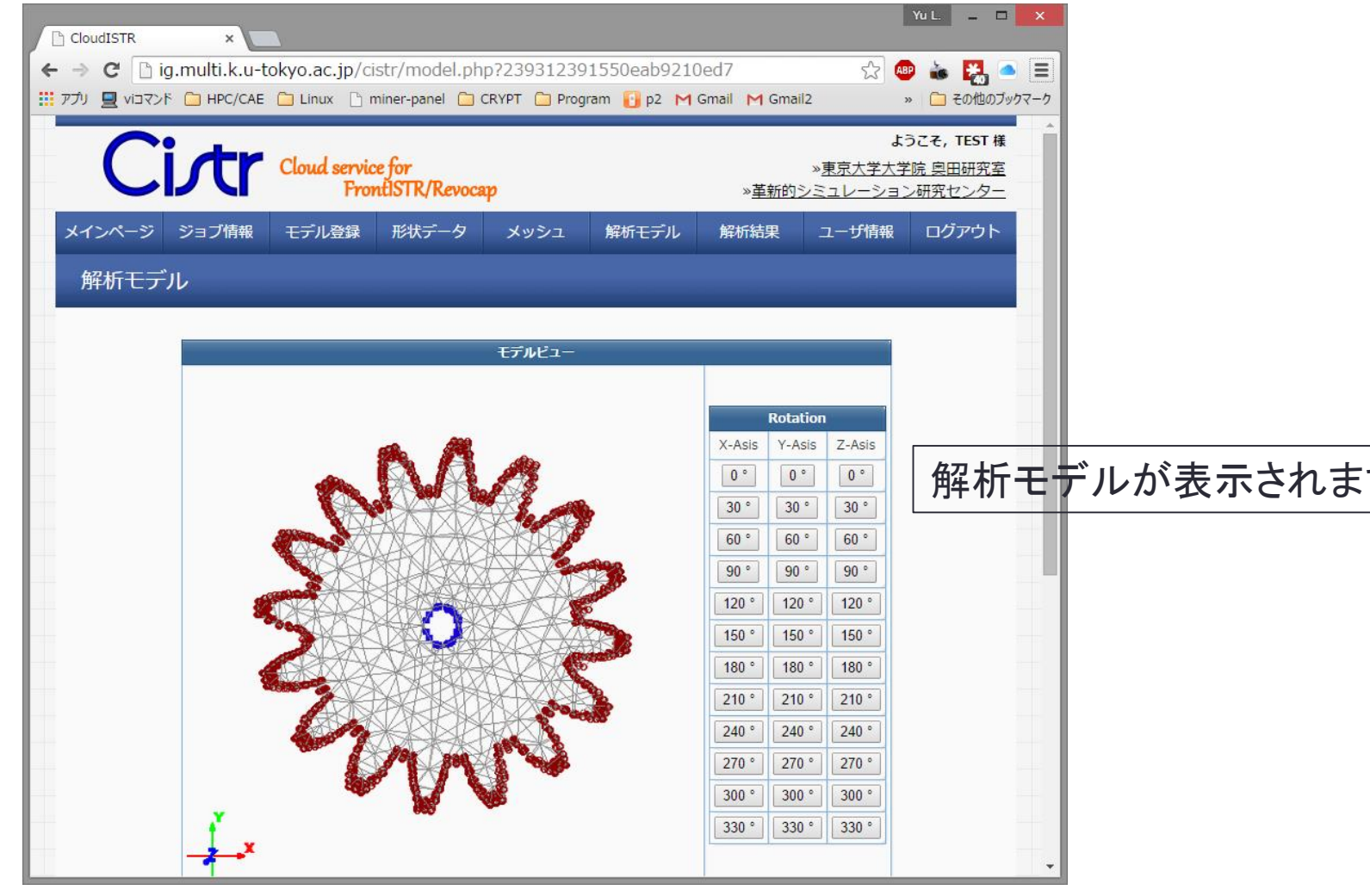

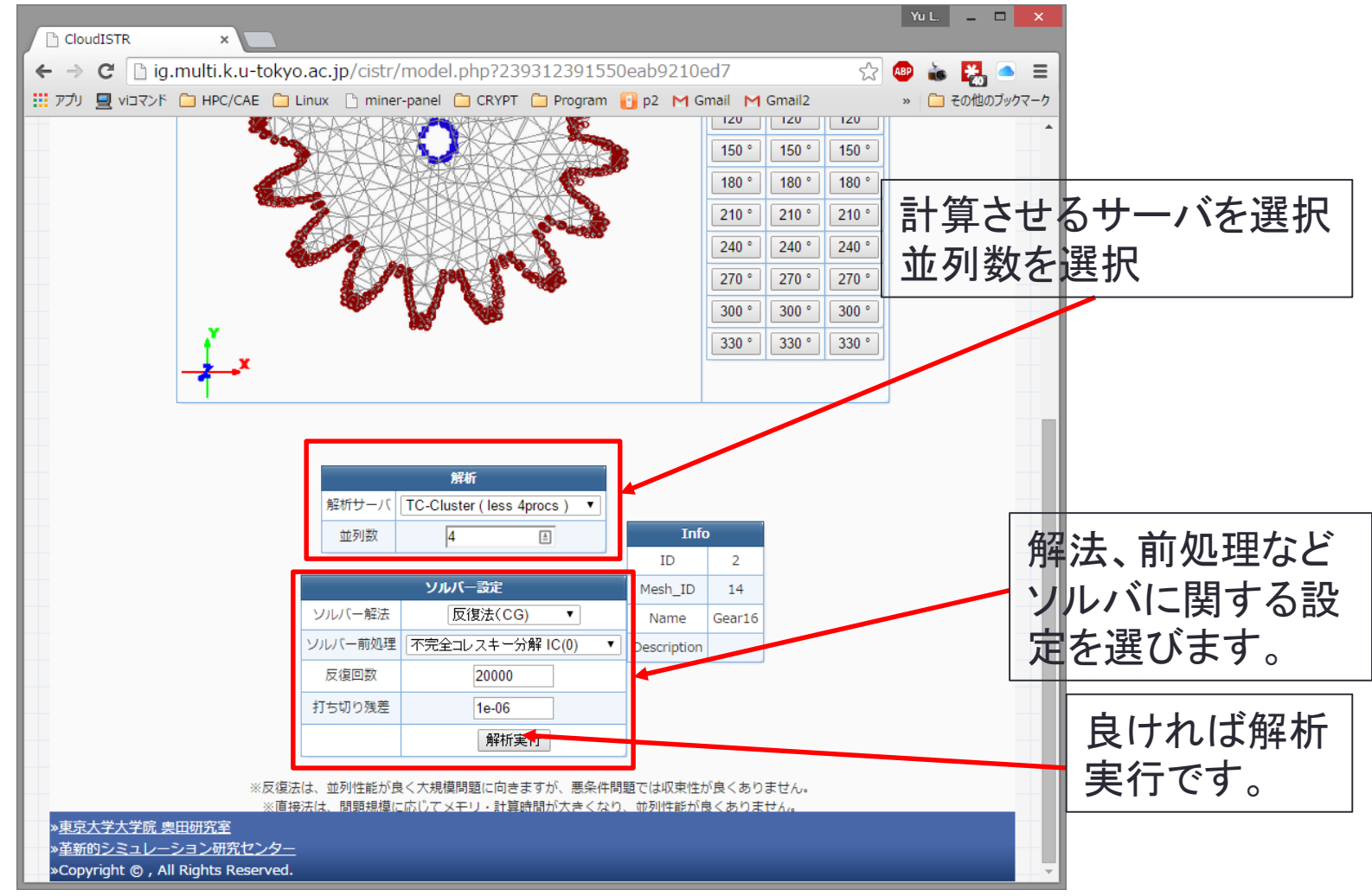

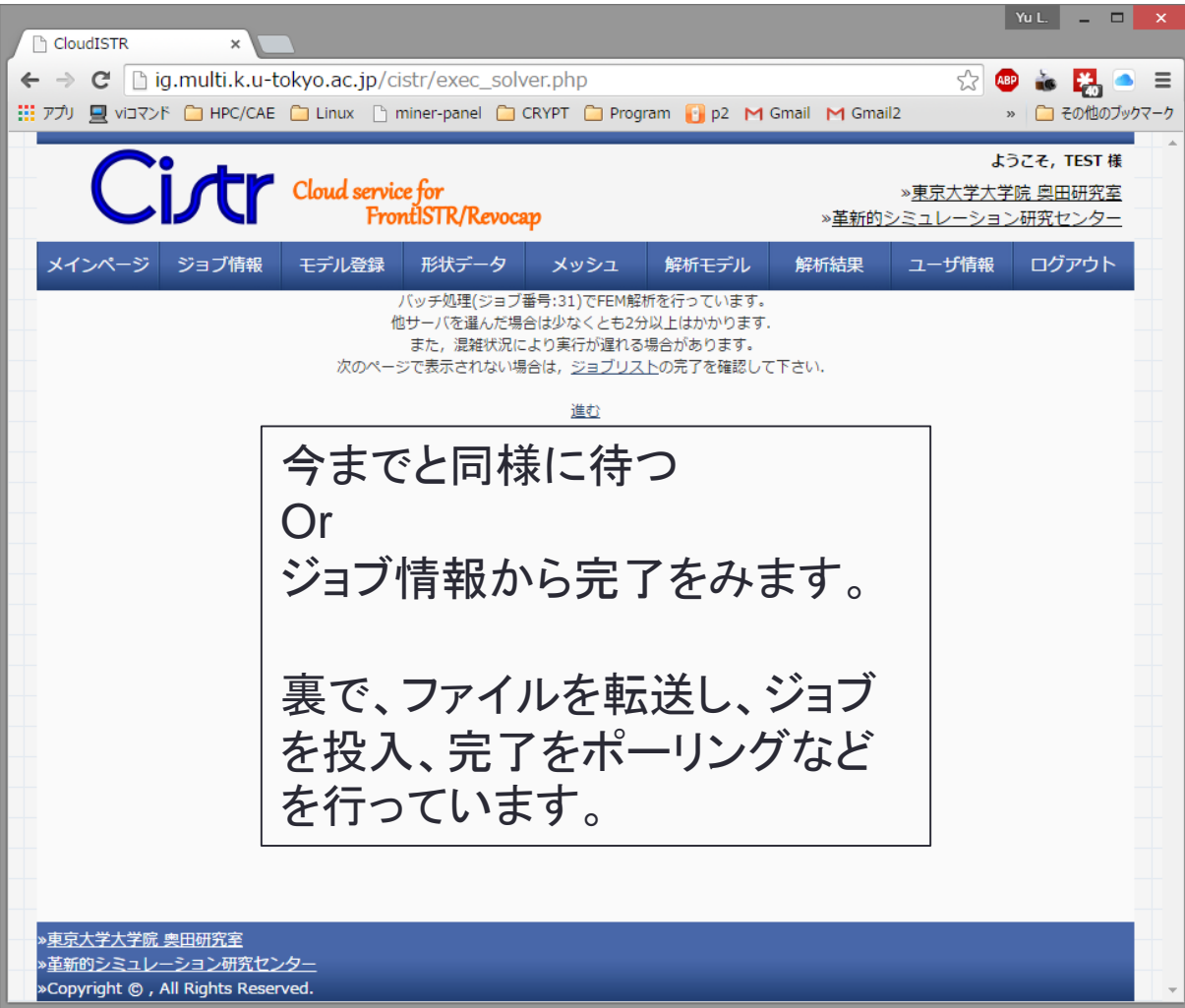

| udISTR         | ×                   |                         |               |             |                                 | Yu L.                                                                                                    | >                          |           |
|----------------|---------------------|-------------------------|---------------|-------------|---------------------------------|----------------------------------------------------------------------------------------------------|----------------------------|-----------|
| C 🗋 ig.multi   | i.k.u-tokyo.ac.jp/c | istr/list.php?jo        | b             |             |                                 | 🖈 🐠 👗                                                                                                    | 🚼 🍝 E                      | =         |
| אן 🗋 אלעדבוע 📃 | PC/CAE 🛅 Linux 🗋    | miner-panel 🧰 C         | RYPT 🧰 Progra | am 🚹 p2 M G | imail M Gmail2                  | » 🗀                                                                                                    | その他のブックマー                  | ·ク        |
| Cid            |                     | c                       |               |             |                                 | ようこそ,                                                                                                    | TEST 様                     |           |
|                | Cloud servi<br>Fro  | ce for<br>ntISTR/Revoca | р             |             | » <u>東京</u><br>» <u>革新的シミュレ</u> | <u>大学大学院 奥日</u><br>ーション研究t                                                                                                    | <u>日研究室</u><br><u>マンター</u> |           |
| ージージョブ         | 「情報 モデル登録           | 形状データ                   | メッシュ          | 解析モデル       | 解析結果 ユーキ                        | げてまた しつ グロジョン しつ グロジョン しんしょう しんしょう しんしょ しんしょ | アウト                        |           |
|                |                     |                         |               |             |                                 |                                                                                                    |                            |           |
| コブリスト          |                     |                         |               |             |                                 |                                                                                                    |                            |           |
|                |                     |                         |               |             |                                 |                                                                                                    |                            |           |
| ID             | プロセス                | モデル名                    | 状態            | 成否          | 日時                              |                                                                                                    |                            |           |
| 31             | FEM Analysis        | Gear16                  | Finished      | Success     | 2015-03-22 20:51:               | 20                                                                                                    | 6.1                        |           |
| 30             | ImageCreation_mode  | Gear16                  | Finished      |             | 2015-03-22 20:46:               | 35                                                                                                    | やわっ                        | っていれば     |
| 29             | SetupCondition      | Gear16                  | Finished      | Success     | 2015-03-22 20:41:               | 35                                                                                                    |                            | 1-+>      |
| 28             | ImageCreation_mesh  | Gear16                  | Finished      |             | 2015-03-22 20:31:               | 03                                                                                                    | SUCCE                      | Fasicなつ ( |
| 27             | Mesher              | Gear16                  | Finished      | Success     | 2015-03-22 20:22:               | 52                                                                                                    | いませ                        | -         |
| 26             | ImageCreation_cad   | Gear16                  | Finished      |             | 2015-03-22 20:18:               | 33                                                                                                    | · 7 9                      | 0         |
| 25             | ImageCreation_mesh  | Conrod                  | Finished      |             | 2015-03-22 19:11:               | 16                                                                                                    | יניוול                     | クオスレポス    |
| <u>24</u>      | ImageCreation_mesh  | V6_Engine               | Finished      |             | 2015-03-22 19:39:               | 58                                                                                                    | <u> </u>                   |           |
| 23             | ImageCreation_mesh  | Gear16                  | Finished      |             | 2015-03-22 18:55:               | 23                                                                                                    | ・図を                        | 出します。     |
| 22             | ImageCreation_mesh  | Gear16                  | Finished      |             | 2015-03-22 18:55:               | 04                                                                                                    |                            |           |
| 21             | ImageCreation_mesh  | Gear16                  | Finished      |             | 2015-03-22 18:53:               | 52                                                                                                    |                            |           |
| 20             | Mesher              | Gear16                  | Finished      | Success     | 2015-03-22 18:54:               | 29                                                                                                    |                            |           |
| 19             | ImageCreation_mesh  | Gear16                  | Finished      |             | 2015-03-22 18:49:               | 47                                                                                                    |                            |           |
| 18             | FEM Analysis        | Conrod_1                | Finished      | Success     | 2015-03-22 18:47:               | 12                                                                                                    |                            |           |
| 17             | ImageCreation_mode  | Conrod_1                | Finished      |             | 2015-03-22 18:46:               | 04                                                                                                    |                            |           |
| 16             | SetupCondition      | Conrod                  | Finished      | Success     | 2015-03-22 18:45:               | 35                                                                                                    |                            |           |
| 15             | ImageCreation_mesh  | Conrod                  | Finished      |             | 2015-03-22 18:45:               | 04                                                                                                    |                            |           |
| 14             | Mesher              | Gear16                  | Finished      | Success     | 2015-03-22 18:46:               | 23                                                                                                    |                            | *         |

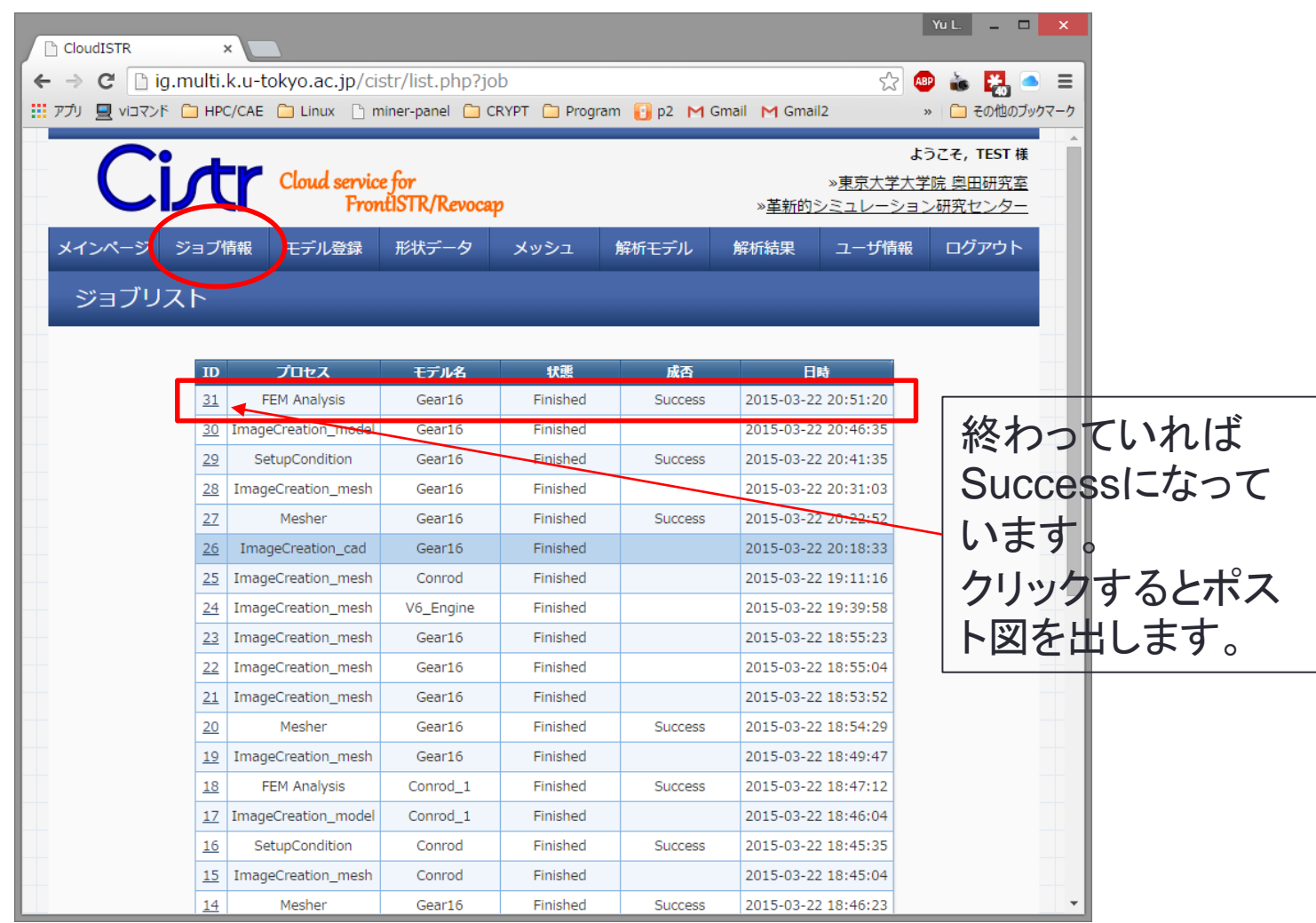

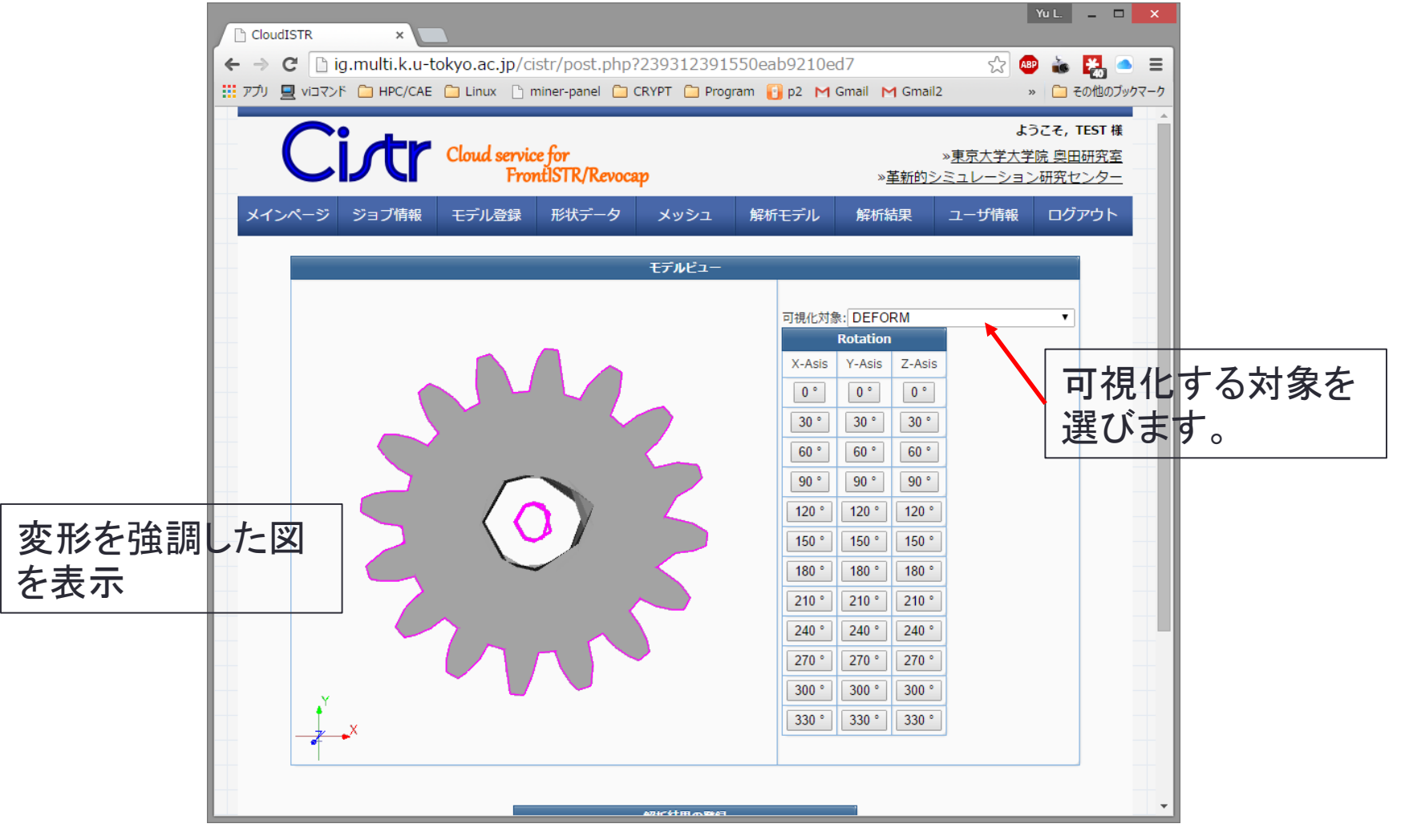

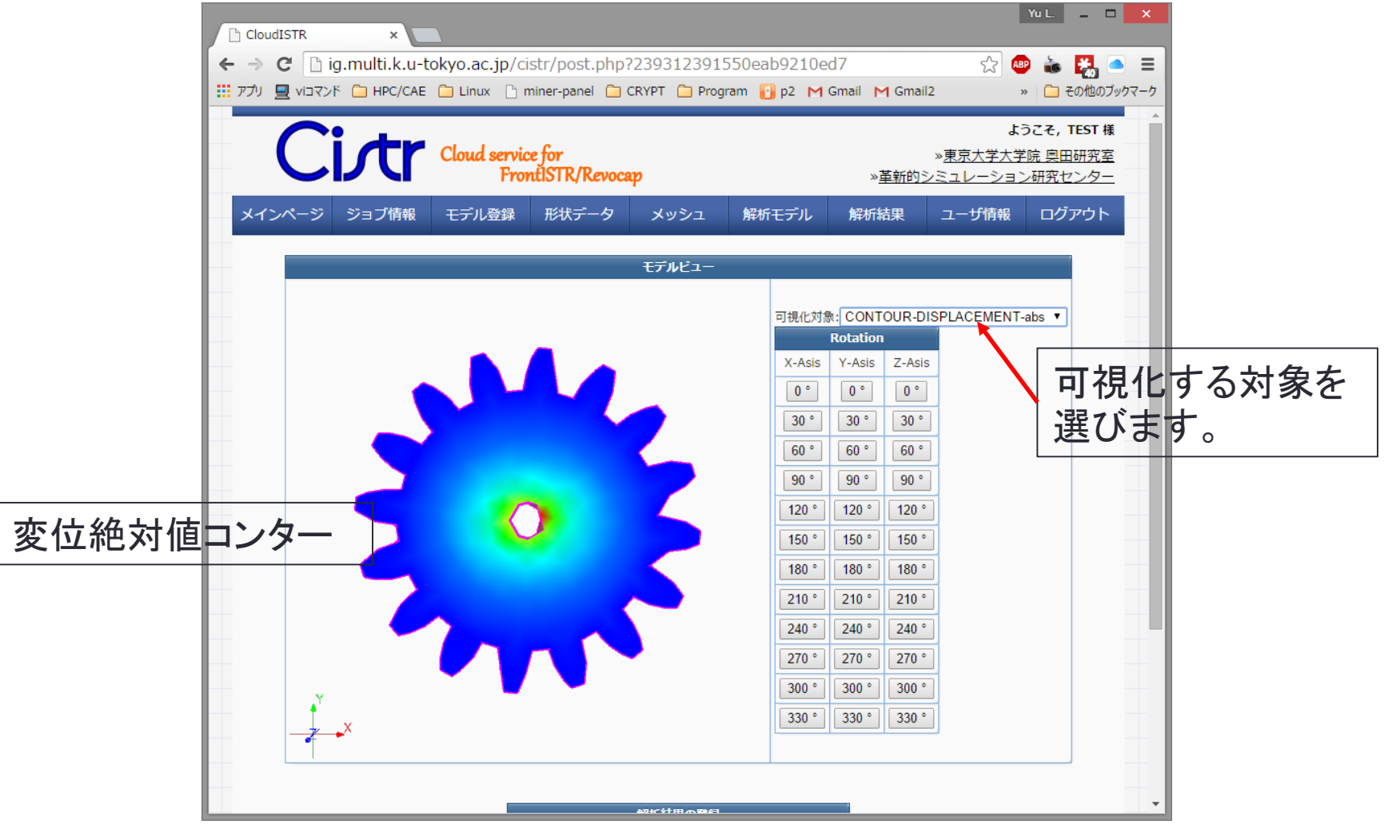

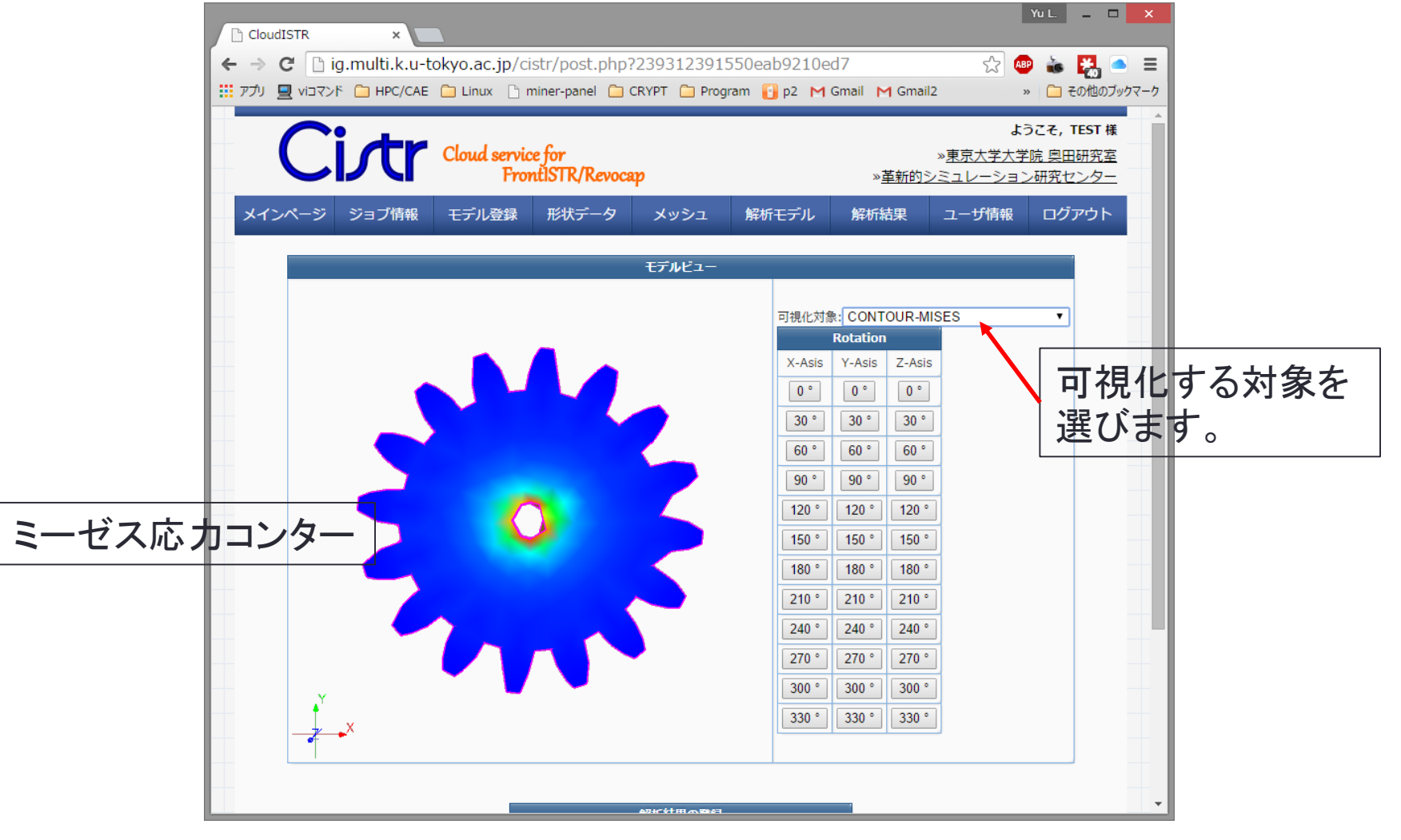

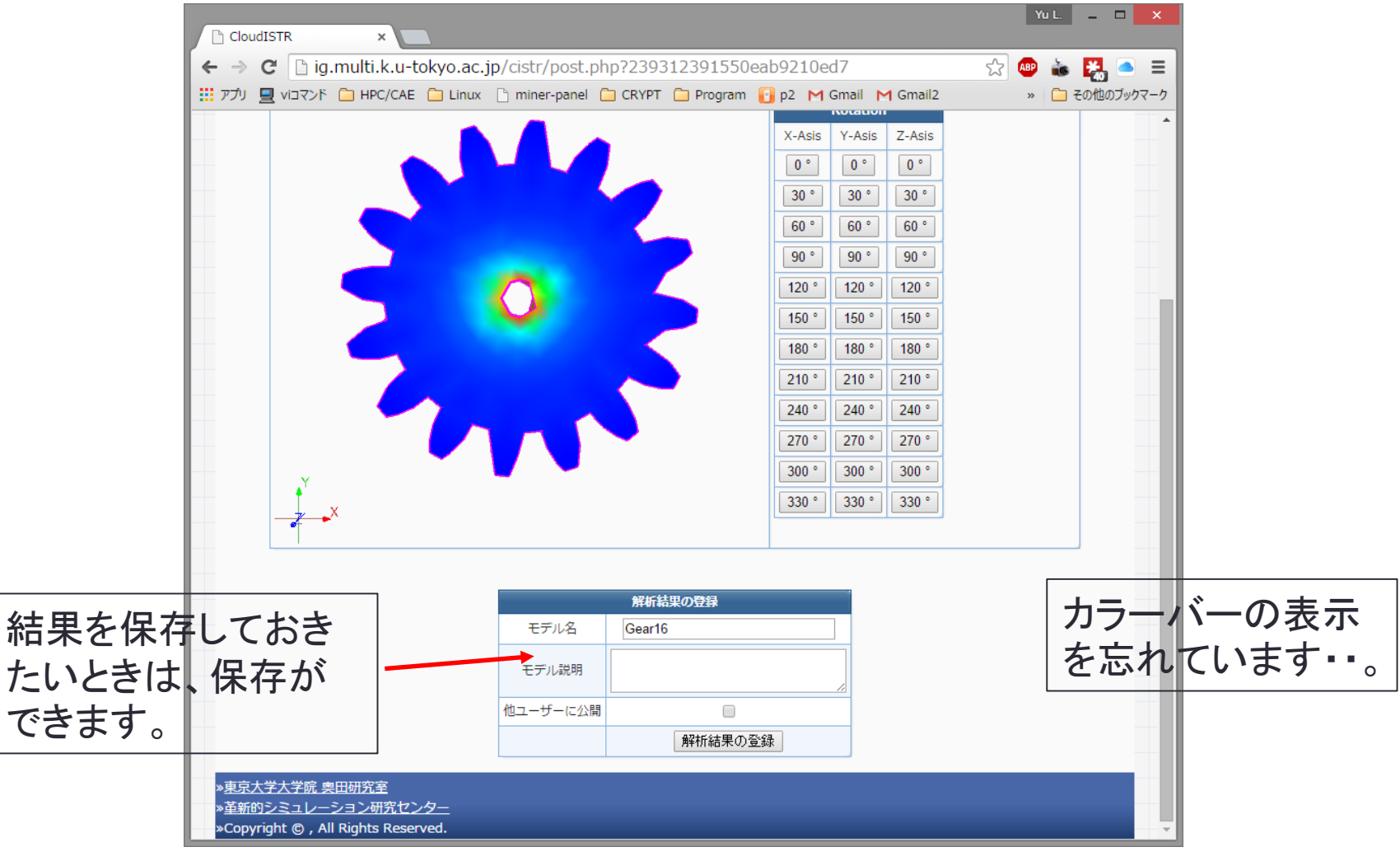